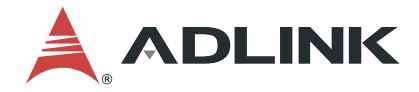

# **DLAP-4000 Series**

### 8th/9th Generation Intel® Core™ i7/i5/i3 Processor Embedded Computer

**User's Manual** 

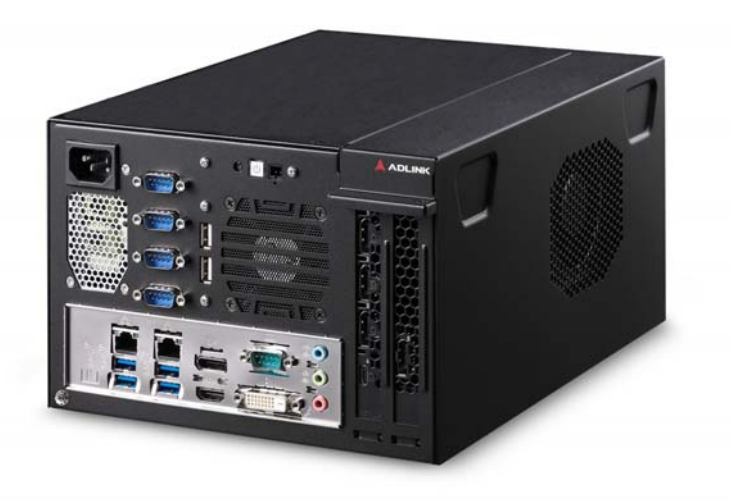

| Manual Rev.:   | 1.0           |  |  |
|----------------|---------------|--|--|
| Revision Date: | Dec. 28, 2020 |  |  |
| Part No:       | 50-1Z344-1000 |  |  |

# Leading EDGE COMPUTING

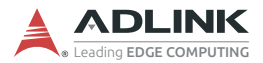

# **Revision History**

| Revision       | Release Date | Description of Change(s) |
|----------------|--------------|--------------------------|
| 1.0 2020-12-28 |              | Initial release          |

# Preface

#### Copyright © 2020 ADLINK Technology Inc.

This document contains proprietary information protected by copyright. All rights are reserved. No part of this manual may be reproduced by any mechanical, electronic, or other means in any form without prior written permission of the manufacturer.

#### Disclaimer

The information in this document is subject to change without prior notice in order to improve reliability, design, and function and does not represent a commitment on the part of the manufacturer.

In no event will the manufacturer be liable for direct, indirect, special, incidental, or consequential damages arising out of the use or inability to use the product or documentation, even if advised of the possibility of such damages.

#### **Environmental Responsibility**

ADLINK is committed to fulfill its social responsibility to global environmental preservation through compliance with the European Union's Restriction of Hazardous Substances (RoHS) directive and Waste Electrical and Electronic Equipment (WEEE) directive. Environmental protection is a top priority for ADLINK. We have enforced measures to ensure that our products, manufacturing processes, components, and raw

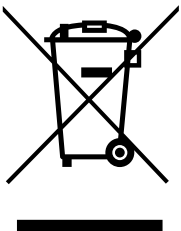

materials have as little impact on the environment as possible. When products are at their end of life, our customers are encouraged to dispose of them in accordance with the product disposal and/or recovery programs prescribed by their nation or company.

Battery Labels (for products with battery)

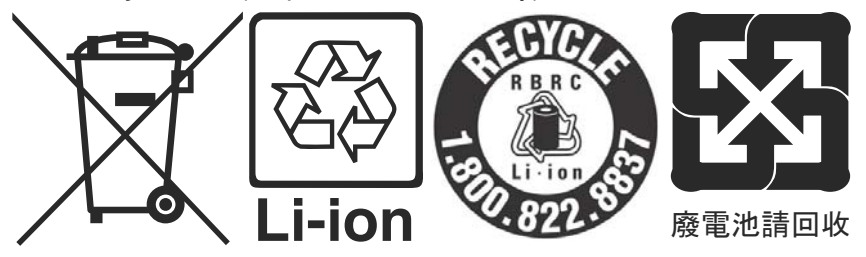

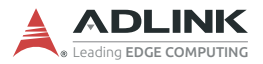

#### **California Proposition 65 Warning**

**WARNING:** This product can expose you to chemicals including acrylamide, arsenic, benzene, cadmium, Tris(1,3-dichloro-2-propyl) phosphate (TDCPP), 1,4-Dioxane, formaldehyde, lead, DEHP, styrene, DINP, BBP, PVC, and vinyl materials, which are known to the State of California to cause cancer, and acrylamide, benzene, cadmium, lead, mercury, phthalates, toluene, DEHP, DIDP, DnHP, DBP, BBP, PVC, and vinyl materials, which are known to the State of California to cause birth defects or other reproductive harm. For more information go to www.P65Warnings.ca.gov.

#### Trademarks

Product names mentioned herein are used for identification purposes only and may be trademarks and/or registered trademarks of their respective companies.

#### Conventions

Take note of the following conventions used throughout this manual to make sure that users perform certain tasks and instructions properly.

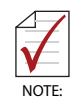

Additional information, aids, and tips that help users perform tasks.

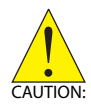

Information to prevent *minor* physical injury, component damage, data loss, and/or program corruption when trying to complete a task.

ATTENTION: Informations destinées à prévenir les blessures corporelles mineures, les dommages aux composants, la perte de données et/ou la corruption de programme lors de l'exécution d'une tâche.

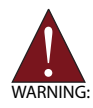

Information to prevent *serious* physical injury, component damage, data loss, and/or program corruption when trying to complete a specific task.

AVERTISSEMENT: Informations destinées à prévenir les blessures corporelles graves, les dommages aux composants, la perte de données et/ou la corruption de programme lors de l'exécution d'une tâche spécifique.

# **Table of Contents**

| Pr | efac  | e iii                                |
|----|-------|--------------------------------------|
| Li | st of | Tables vii                           |
| Li | st of | Figures ix                           |
| 1  | Intro | oduction 1                           |
|    | 1.1   | Overview 1                           |
|    | 1.2   | Features 1                           |
|    | 1.3   | Packing List 2                       |
| 2  | Spe   | cifications                          |
|    | 2.1   | DLAP-4000 Functional Block Diagram 5 |
|    | 2.2   | Display Options 6                    |
|    | 2.3   | Mechanical Dimensions                |
| 3  | Sys   | tem Layout 13                        |
|    | 3.1   | Front Panel 13                       |
|    | 3.2   | Internal I/O Connectors 22           |
| 4  | Get   | ting Started 27                      |
|    | 4.1   | Attach AC Power Cord 27              |
|    | 4.2   | Mounting the DLAP-4000 28            |
|    | 4.3   | Installing 2.5"/3.5" Storage 32      |
|    | 4.4   | Installing M.2 Storage 37            |
|    | 4.5   | Driver Installation                  |
| Α  | Арр   | endix: BIOS Setup41                  |
|    | A.1   | BIOS Setup Menu 41                   |
|    | A.2   | Menu Structure 43                    |
|    | A.3   | Main Menu 45                         |
|    | A.4   | Advanced Menu 46                     |

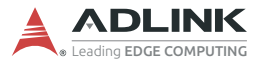

| A.5               | Chipset                 | 61       |
|-------------------|-------------------------|----------|
| A.6               | Security                | 70       |
| A.7               | Boot                    | 72       |
| A.8               | Save & Exit             | 73       |
|                   |                         |          |
| Importa           | ant Safety Instructions | 75       |
| Importa<br>Consig | ant Safety Instructions | 75<br>77 |

# **List of Tables**

| Table 2-2:     Maximum Display Resolutions       Table 3.1:     Front/Pear Papel I/O Legend | 6<br>14<br>15<br>16 |
|---------------------------------------------------------------------------------------------|---------------------|
| Table 3.1: Front/Pear Panel I/O Legend                                                      | 14<br>15<br>16      |
|                                                                                             | 15<br>16            |
| Table 3-2: Extended Power Connector Pin Definition                                          | 16                  |
| Table 3-3:   DisplayPort Pin Definition                                                     | 10                  |
| Table 3-4: HDMI Pin Definition                                                              | 17                  |
| Table 3-5: DVI-D Connector Pin Definition                                                   | 18                  |
| Table 3-6:   Ethernet Port Pin Definition                                                   | 19                  |
| Table 3-7: Active/Link LED Indicators                                                       | 19                  |
| Table 3-8: D-Sub 9-pin Signal Function of COM Ports                                         | 20                  |
| Table 3-9:   8-bit GPIO Pin Definition                                                      | 21                  |
| Table 3-10: Mainboard Connector Legend                                                      | 24                  |
| Table 3-11: Clear CMOS (CLCMOS1)                                                            | 25                  |

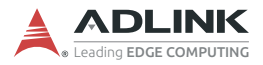

This page intentionally left blank.

# **List of Figures**

| Figure 2- | 1:  | DLAP-4000 Functional Block Diagram               | 5    |
|-----------|-----|--------------------------------------------------|------|
| Figure 2- | 2:  | DLAP-4000 Top View                               | 7    |
| Figure 2- | 3:  | DLAP-4000 Right Side View                        | 8    |
| Figure 2- | 4:  | DLAP-4000 Left Side View                         | 8    |
| Figure 2- | 5:  | DLAP-4000 Bottom View                            | 9    |
| Figure 2- | 6:  | DLAP-4000 Rear View                              | . 10 |
| Figure 2- | 7:  | DLAP-4000 Front View                             | . 11 |
| Figure 3- | ·1: | Front Panel I/O                                  | . 13 |
| Figure 3- | 2:  | Rear Panel I/O                                   | . 14 |
| Figure 3- | 3:  | Extended Power Connector Pin Definition          | . 15 |
| Figure 3- | 4:  | DisplayPort Connector Pin Definition             | . 16 |
| Figure 3- | 5:  | HDMI Connector Pin Definition                    | . 17 |
| Figure 3- | 6:  | DVI-D Connector Pin Definition                   | . 18 |
| Figure 3- | 7:  | Ethernet Port and LEDs                           | . 19 |
| Figure 3- | -8: | COM Port Pin Definition                          | . 20 |
| Figure 3- | 9:  | 8-bit GPIO Connector Pin Definition              | . 21 |
| Figure 3- | 10: | Mainboard Front Connectors                       | . 22 |
| Figure 3- | 11: | Mainboard Rear Connectors                        | . 23 |
| Figure 4- | 1:  | DLAP-4000 Wall-mount Brackets                    | . 31 |
| Figure 4- | 2:  | Holes for 1st storage (2.5" HDD/SSD)             | . 34 |
| Figure 4- | 3:  | Holes for 2nd storage (2.5" HDD/SSD or 3.5" HDD) | . 34 |
| Figure 4- | 4:  | Storage bracket with 2x 2.5" HDD/SSD             | . 35 |
| Figure 4- | 5:  | Storage bracket with 2.5" + 3.5" Drives          | . 35 |

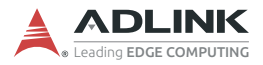

This page intentionally left blank.

# 1 Introduction

## 1.1 Overview

ADLINK's DLAP-4000 Series of embedded computing platforms, incorporating Intel<sup>®</sup> Core<sup>™</sup>i7/i5/i3 processors, provides 2 internal SATA trays, 1 M.2 2280 drive, 1 Mini PCIe slot and 1 PCIe x16 slot optimizing easy maintenance in industrial automation environments with the most compact size and optimized thermal design, accommodating the largest graphic cards. The DLAP-4000 series supports DDR4 memory for more powerful computing and the Intel<sup>®</sup> HD Graphics 630 speeds graphics performance.

### 1.2 Features

- ► 8th/9th Gen Intel® Core™ i7/i5/i3 FCLGA1151 processor and H310 chipset
- 2x DDR4 SODIMM socket, supporting up to 32GB DDR4 2666 SODIMM Module
- 1x DisplayPort, 1x HDMI, 1x DVI-D supporting 2 independent displays w/ H310
- ► 6 External USB ports (4x USB 3.0, 2x USB 2.0)
- ▶ Built-in 8-bit GPIO, 1x RS-232/422/485 and 4x RS-232 ports
- Onboard SATA 6Gb/s port for 2.5" HDD/SSD installation, and SATA 6Gb/s
- ▶ Built-in 100V AC to 240V AC, 300W/500W Flex ATX PSU

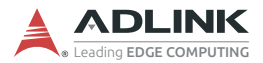

# 1.3 Packing List

Before unpacking, check the shipping carton for any damage. If the shipping carton and/or contents are damaged, inform your dealer immediately. Retain the shipping carton and packing materials for inspection. Obtain authorization from your dealer before returning any product to ADLINK. Ensure that the following items are included in the package.

- ► DLAP-4000 Embedded Computer
- ► Accessory Box
  - $\triangleright$  US power cord
  - ▷ Wall-mount brackets
  - ▷ Screw pack

# 2 Specifications

| DLAP-4000           |                                                                                                    |                                                                                                    |                                                                                                    |                                                                                                    |                                                                                             |  |
|---------------------|----------------------------------------------------------------------------------------------------|----------------------------------------------------------------------------------------------------|----------------------------------------------------------------------------------------------------|----------------------------------------------------------------------------------------------------|---------------------------------------------------------------------------------------------|--|
| System Core         |                                                                                                    |                                                                                                    |                                                                                                    |                                                                                                    |                                                                                             |  |
| Processor           | <ul> <li>Intel® Col<br/>LGA1151</li> <li>Intel® Col<br/>LGA1151</li> </ul> | re™ i7-9700E<br>, DDR4 2666M<br>re™ i5-9500E<br>, DDR4 2666M<br>re™ i3-9100E<br>, DDR4 2666M<br>re™ i7-9700T<br>, DDR4 2666M<br>re™ i5-9500T<br>, DDR4 2666M<br>re™ i3-9100T<br>, DDR4 2666M<br>re™ i7-8700,<br>, DDR4 2666M<br>re™ i3-8100,<br>, DDR4 2666M<br>re™ i5-8500T<br>, DDR4 2666M<br>re™ i5-8500T<br>, DDR4 2666M<br>re™ i3-8100T<br>, DDR4 2666M<br>re™ i3-8100T<br>, DDR4 2666M | E, 2.6GHz, 12M<br>MHz support (<br>5, 3.0GHz, 9M<br>MHz support (<br>6, 3.1GHz, 6M<br>MHz support (<br>7E, 1.8GHz, 12<br>MHz support (<br>7E, 2.2GHz, 9M<br>MHz support (<br>7E, 2.2GHz, 6M<br>MHz support (<br>7.2GHz, 12M<br>MHz support (<br>7.3.0GHz, 9M C<br>MHz support (<br>7.2.4GHz 12M<br>MHz support (<br>7.2.1GHz, 9M<br>MHz support (<br>7.3.1GHz, 6M<br>MHz support (<br>7.3.1GHz, 6M<br>MHz support (<br>7.3.1GHz, 6M | M Cache, 65W<br>8C/8T)<br>Cache, 65W<br>6C/6T)<br>Cache, 65W<br>4C/4T)<br>2M Cache, 35W<br>6C/8T)<br>M Cache, 35W<br>6C/6T)<br>M Cache, 65W<br>4C/4T)<br>Cache, 65W T<br>6C/12T)<br>Cache, 65W T<br>4C/4T)<br>I Cache, 35W<br>6C/12T)<br>Cache, 35W<br>6C/12T)<br>Cache, 35W | V TDP,<br>TDP,<br>TDP,<br>W TDP,<br>V TDP,<br>V TDP,<br>TDP,<br>DP,<br>TDP,<br>TDP,<br>TDP, |  |
| Chipset             |                                                                                                    | Inte                                                                                                    | el® H310 Chip                                                                                                    | set                                                                                                    |                                                                                             |  |
| Memory              | Non-ECC                                                                                                    | DDR4 2666/2<br>(dependent                                                                                                    | 2400MHz, 2x<br>on CPU) syst                                                                                                    | SO-DIMM, up<br>em memory                                                                                                    | o to 32GB                                                                                   |  |
| PEG Card<br>Support | NVIDIA®NVIDIA®NVIDIA®NVIDIA®Quadro®Quadro®Quadro®Quadro®Quadro®P2200RTX 4000RTX 5000RTX 6000RTX 8000                                                                                                    |                                                                                                    |                                                                                                    |                                                                                                    |                                                                                             |  |

Table 2-1: DLAP-4000 Specifications

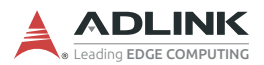

| DLAP-4000                |                                                                                                    |              |                 |               |         |
|--------------------------|----------------------------------------------------------------------------------------------------|--------------|-----------------|---------------|---------|
| I/O Interface            |                                                                                                    |              |                 |               |         |
| Display                  | 1x DVI-D connector (rear), resolution up to 1920 x 1200 @ 60 Hz<br>1x DP connector (rear), resolution up to 4096 x 2304 @ 60 Hz<br>1x HDMI connector (rear) resolution up to 4096 x 2160 @ 30 Hz<br>Additional display output from PEG cards |              |                 |               |         |
| Ethernet                 |                                                                                                    | 2x GbE       | (Realtek RTL    | .8111G)       |         |
| Serial Ports             |                                                                                                    | 1x RS-23     | 32/422/485, 4   | KRS-232       |         |
| USB                      | 4                                                                                                    | 4x USB 3.1 G | en1 ports, 2x   | USB 2.0 ports | 3       |
| DIO                      |                                                                                                    |              | 1x 8-bit GPIO   |               |         |
| Mini PCle                |                                                                                                    | 1x Mini PCle | slot (USB 2.0   | and PCIe x1)  | )       |
| M.2                      |                                                                                                    | 1x M.2       | M key (SATA     | 6Gb/s)        |         |
| Expansion                |                                                                                                    | 1            | x PCle x16 slo  | ot            |         |
| Audio                    |                                                                                                    | Mic-i        | n, Line-out, Li | ne-in         |         |
| TPM 2.0                  |                                                                                                    |              | Optional        |               |         |
| Storage                  |                                                                                                    |              |                 |               |         |
| 2.5" SATA                | 2x 2.5" SATA 6Gb/s internal drive bays                                                                                                    |              |                 |               |         |
| Mechanical               |                                                                                                    |              |                 |               |         |
| Dimensions               | 220 x 300 x 150 mm (W x D x H)                                                                                                    |              |                 |               |         |
| Power Suppl              | у                                                                                                    |              |                 |               |         |
| AC Input                 |                                                                                                    | 1(           | 00V to 240V A   | C             |         |
| Output<br>Rating         | 300W                                                                                                    | 500W         | 500W            | 500W          | 500W    |
| Environment              | al                                                                                                    |              |                 |               |         |
| Operating<br>Temperature | 0°C to 50°C 0°C to 50°C 0°C to 40°C 0°C to 40°C 0°C to 40°C                                                                                                    |              |                 |               |         |
| Storage<br>Temperature   | -20°C to 60°C                                                                                                    |              |                 |               |         |
| Humidity                 | 5% to 90%, non-condensing                                                                                                    |              |                 |               |         |
| Vibration                | Operating: 1Grms, 5-500Hz, 3 axes (with 2.5" SSD and PEG card)<br>Non-operating: 2Grms, 5-500Hz, 3 axes                                                                                                    |              |                 |               |         |
| Shock                    | Operating: 20G, 11ms duration, half sine<br>Non-operating: 30G, 11ms duration, half sine                                                                                                    |              |                 |               |         |
| EMC                      | EN55032                                                                                                    | 2/35, EN6100 | 0-6-2/-4, CE,   | FCC Part 15E  | Class B |
| Safety                   |                                                                                                    |              | UL/cUL, CB      |               |         |

#### Table 2-1: DLAP-4000 Specifications

## 2.1 DLAP-4000 Functional Block Diagram

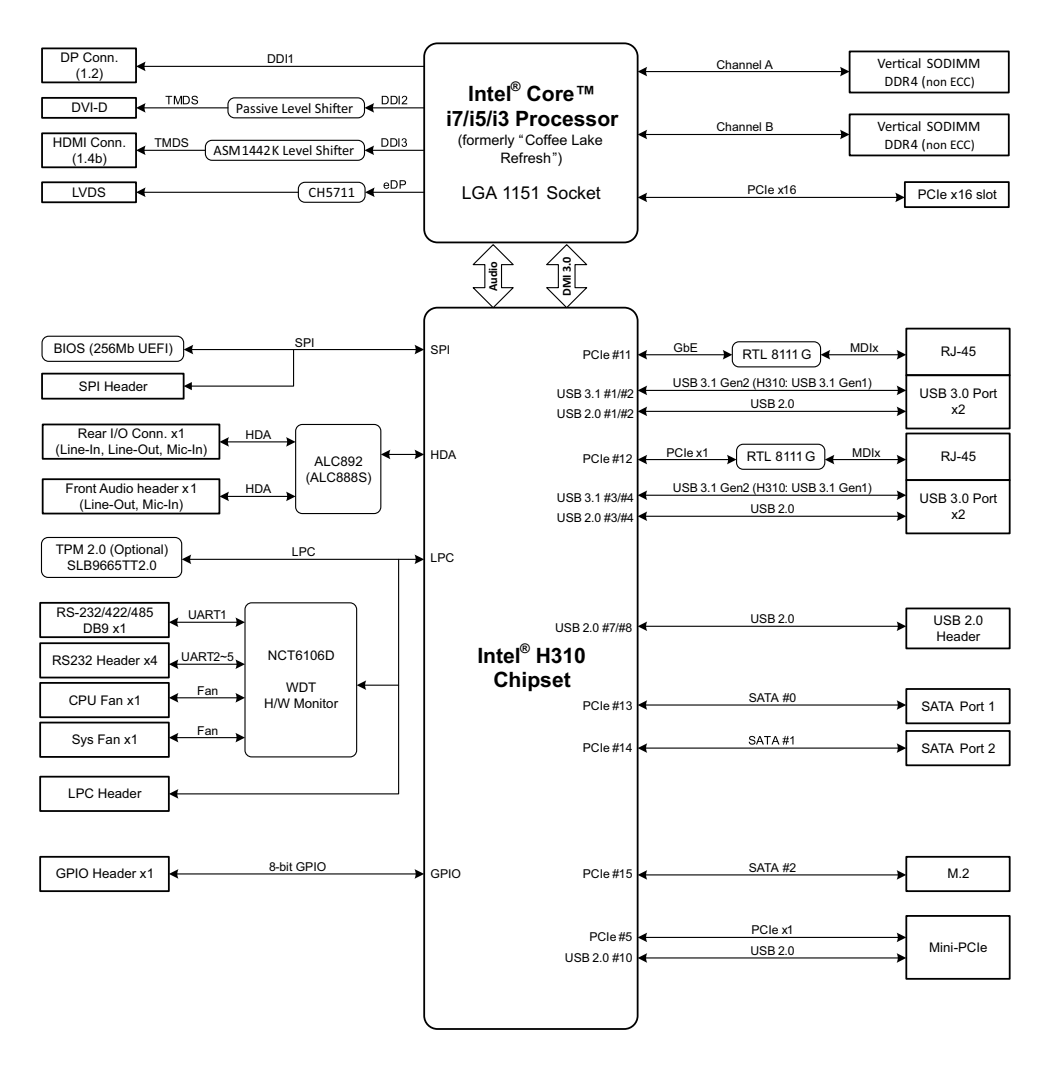

Figure 2-1: DLAP-4000 Functional Block Diagram

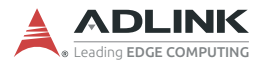

## 2.2 Display Options

With computing and graphic performance enhancement from its 8th & 9th Generation Intel processors, the DLAP-4000 controller can support or two independent displays, with configurations as follows.

|                         | Port         | Resolution     |  |
|-------------------------|--------------|----------------|--|
| Display Option 1        | DisplayPort1 | 4096x2304@60Hz |  |
| <b>Display Option 2</b> | HDMI         | 4096x2160@30Hz |  |
| <b>Display Option 3</b> | DVI-D        | 1920x1200@60Hz |  |

Table 2-2: Maximum Display Resolutions

## 2.3 Mechanical Dimensions

All dimensions in millimeters (mm).

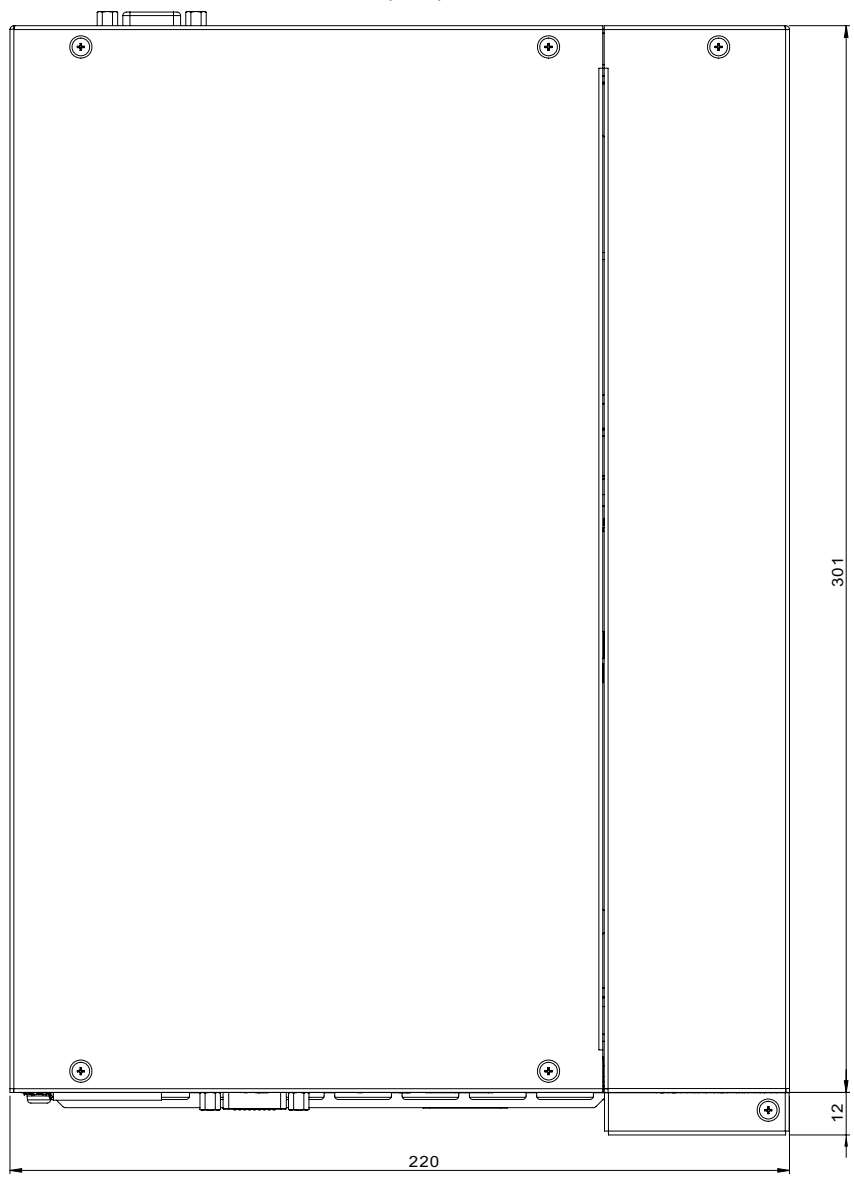

Figure 2-2: DLAP-4000 Top View

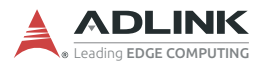

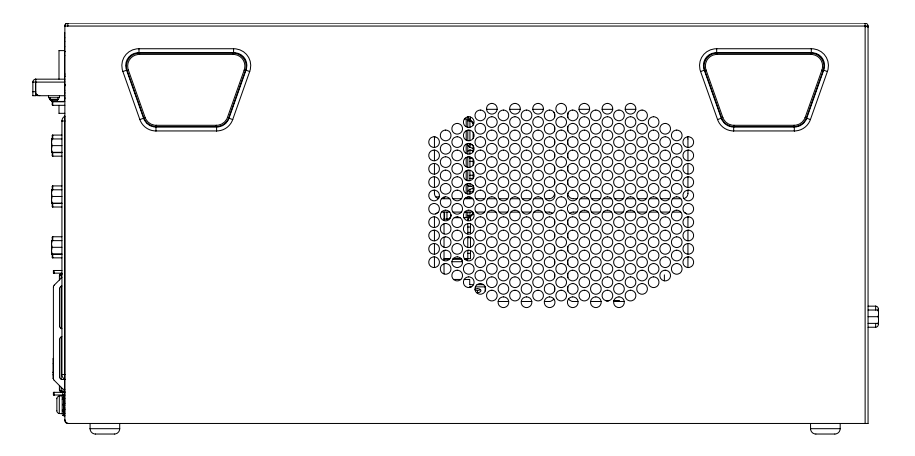

Figure 2-3: DLAP-4000 Right Side View

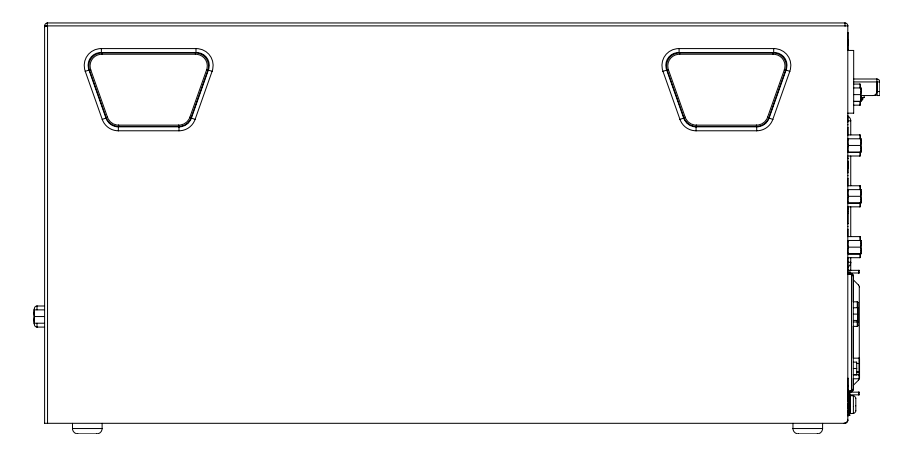

Figure 2-4: DLAP-4000 Left Side View

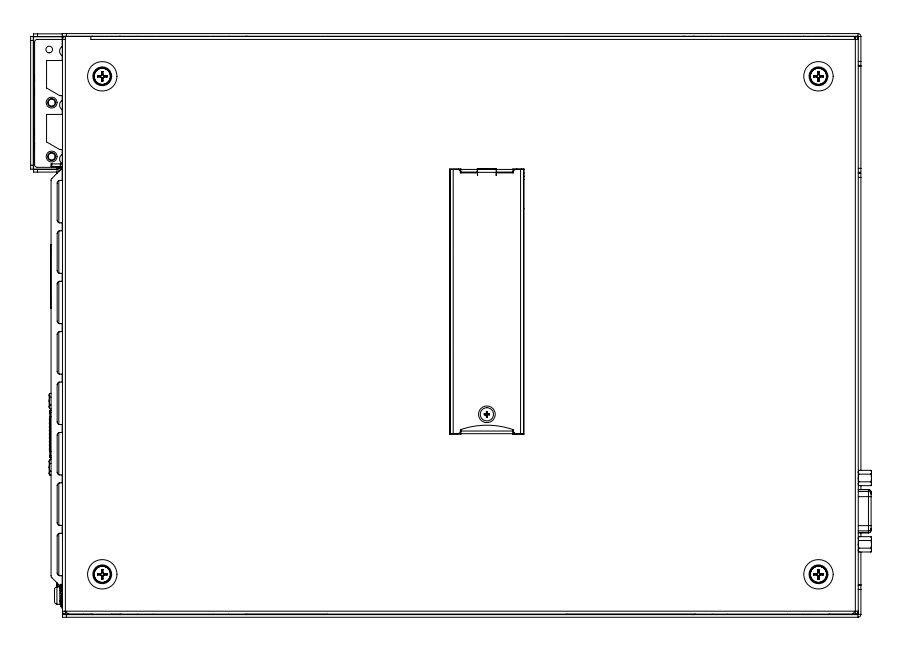

Figure 2-5: DLAP-4000 Bottom View

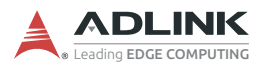

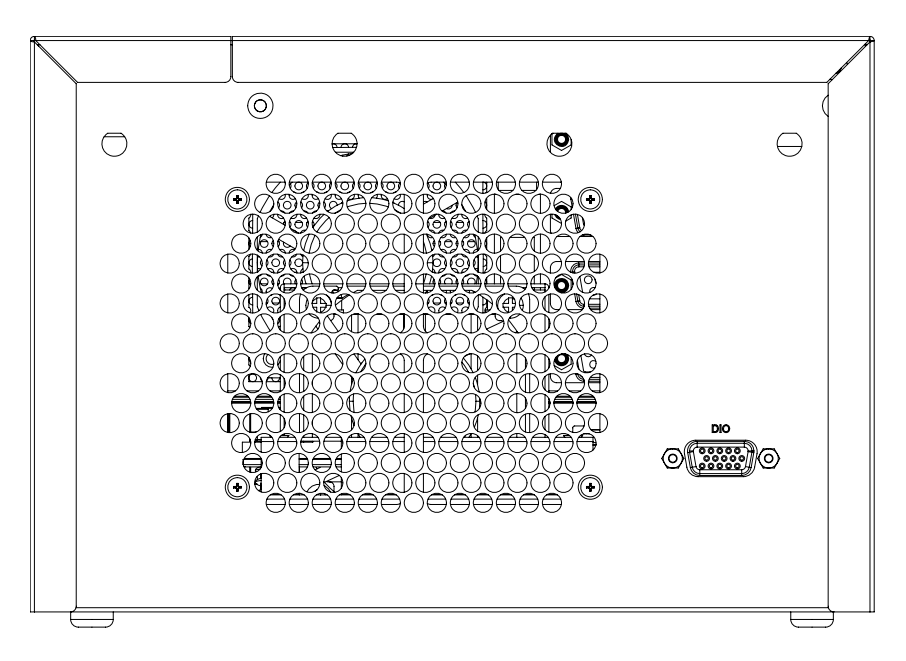

Figure 2-6: DLAP-4000 Rear View

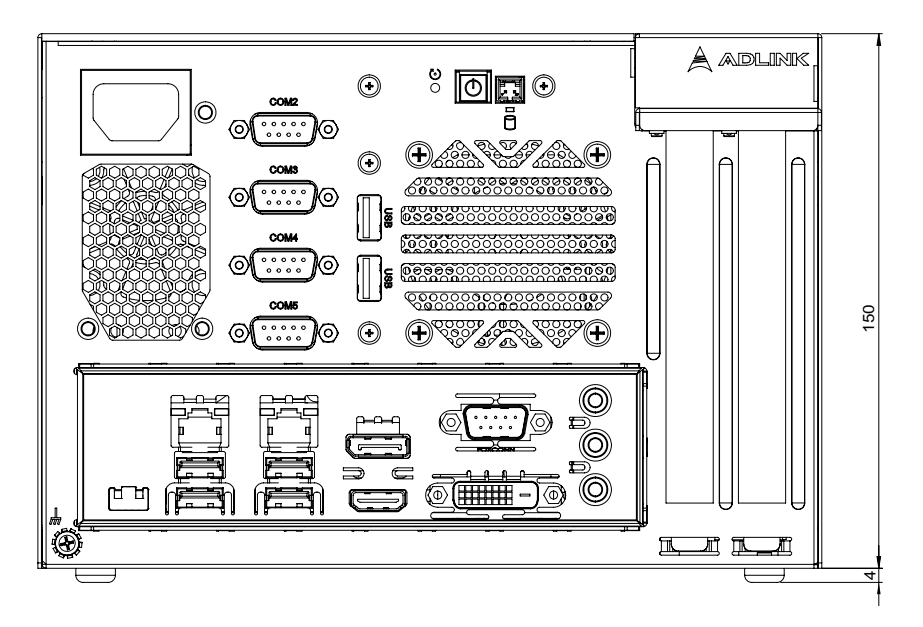

Figure 2-7: DLAP-4000 Front View

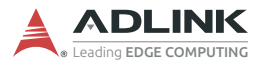

This page intentionally left blank.

# 3 System Layout

## 3.1 Front Panel

The DLAP-4000 Series provides the following front panel access features.

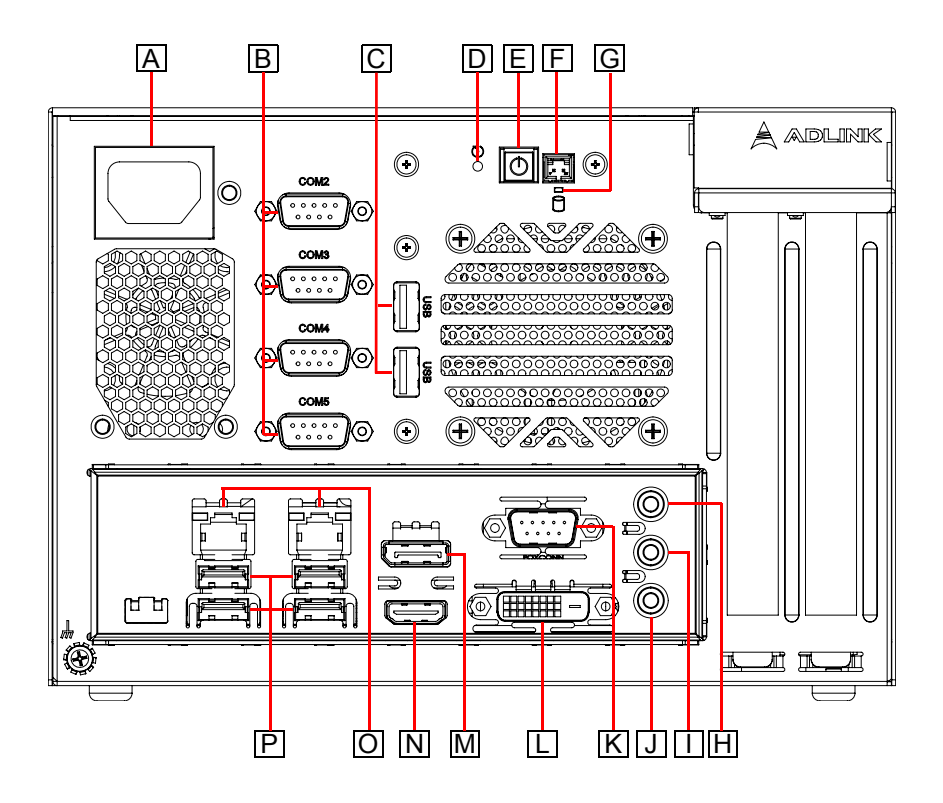

Figure 3-1: Front Panel I/O

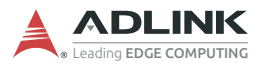

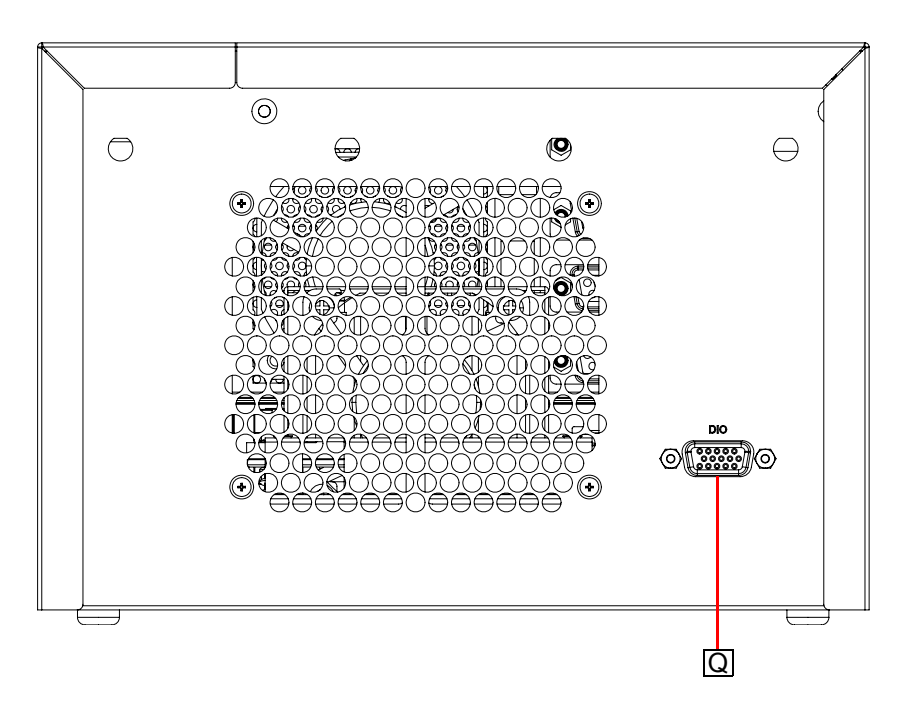

Figure 3-2: Rear Panel I/O

| Α | AC Power Input           | J | Mic In                    |
|---|--------------------------|---|---------------------------|
| В | COM Port (RS-232) x4     | Κ | COM Port (RS-232/422/485) |
| С | USB 2.0 Type-A x2        | L | DVI-D                     |
| D | Reset                    | М | DisplayPort               |
| Е | Power                    | Ν | HDMI                      |
| F | Extended Power Connector | 0 | Gigabit Ethernet x2       |
| G | Storage Indicator        | Ρ | USB 3.0 Type A x4         |
| Н | Line In                  | Q | 8-bit GPIO                |
| I | Line Out                 |   |                           |

Table 3-1: Front/Rear Panel I/O Legend

#### 3.1.1 Power Button

The power button is a non-latched push button with a blue LED indicator. System is turned on when the button is depressed, and the power LED lights. If the system hangs, depress the button for 5 seconds to turn off the system completely.

#### 3.1.2 Storage Indicator

The Storage Indicator indicates the HDD/SSD operating state. When the storage is active, the LED indicator flashes red.

#### 3.1.3 Reset Button

The reset button executes a hard reset for the DLAP-4000.

#### 3.1.4 Extended Power Connector

An external connector is provided for the power buttons, with pin definitions as shown.

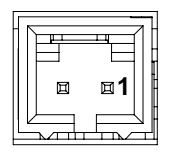

Figure 3-3: Extended Power Connector Pin Definition

| Pin | Signal     | Description  |
|-----|------------|--------------|
| 1   | EXT_PWRBTN | Power switch |
| 2   | GND        | Ground       |

Table 3-2: Extended Power Connector Pin Definition

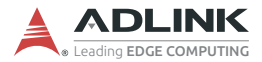

#### 3.1.5 DisplayPort Connector

The DLAP-4000 provides one DisplayPort connector for connection to an external monitor.

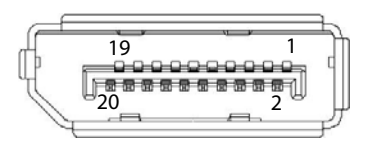

| Pin | Signal           | Pin | Signal      |
|-----|------------------|-----|-------------|
| 1   | DP1_CON_DP0      | 2   | GND         |
| 3   | DP1_CON_DN0      | 4   | DP1_CON_DP1 |
| 5   | GND              | 6   | DP1_CON_DN1 |
| 7   | DP1_CON_DP2      | 8   | GND         |
| 9   | DP1_CON_DN2      | 10  | DP1_CON_DP3 |
| 11  | GND              | 12  | DP1_CON_DN3 |
| 13  | DP1_HDMI_DNG_DET | 14  | DP_CFG2     |
| 15  | DP1_CON_AUXP     | 16  | GND         |
| 17  | DP1_CON_AUXN     | 18  | DP1_CON_HPD |
| 19  | GND              | 20  | +3.3V       |

Figure 3-4: DisplayPort Connector Pin Definition

| Table | 3-3: | DisplayPort | Pin | Definition |
|-------|------|-------------|-----|------------|
|-------|------|-------------|-----|------------|

#### 3.1.6 HDMI Connector

The DLAP-4000 provides one HDMI connector for connection to an external monitor.

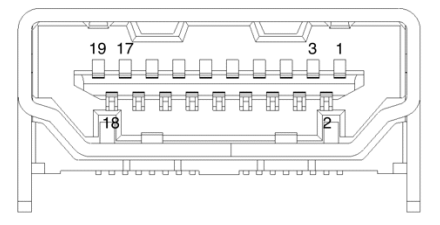

Figure 3-5: HDMI Connector Pin Definition

| Pin | Signal        | Pin | Signal         |
|-----|---------------|-----|----------------|
| 1   | HDMI1_CON_DP2 | 2   | GND            |
| 3   | HDMI1_CON_DN2 | 4   | HDMI1_CON_DP1  |
| 5   | GND           | 6   | HDMI1_CON_DN1  |
| 7   | HDMI1_CON_DP0 | 8   | GND            |
| 9   | HDMI1_CON_DN0 | 10  | HDMI1_CON_CKP  |
| 11  | GND           | 12  | HDMI1_CON_CKN  |
| 13  | N/C           | 14  | DP_CFG2        |
| 15  | HDMI1_DDC_CLK | 16  | HDMI1_DDC_DATA |
| 17  | GND           | 18  | +5V            |
| 19  | HDMI1_CON_HPD |     |                |

| Table | 3-4: | HDMI | Pin | Definition |
|-------|------|------|-----|------------|
|-------|------|------|-----|------------|

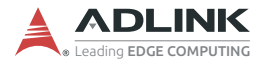

#### 3.1.7 DVI-D Connector

The DLAP-4000 provides one DVI-D connector for connection to an external monitor.

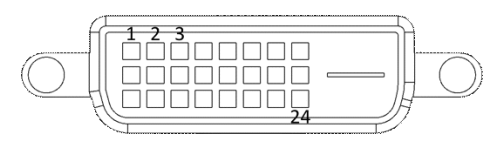

Pin Pin Pin Signal Signal Signal 1 DVI1 CON DN2 9 DVI1 CON DN1 17 DVI1 CON DN0 DVI1 CON DP2 DVI1 CON DP1 DVI1 CON DP0 2 10 18 3 GND 11 GND 19 GND N/C 12 N/C N/C 4 20 N/C 13 N/C 21 N/C 5 DVI1 DDC CLK 6 14 +5V 22 GND 7 DVI1 DDC DATA 15 GND 23 DVI1 CON CKP 8 N/C 16 DVI1 B HPD 24 DVI1 CON CKN

Figure 3-6: DVI-D Connector Pin Definition

#### Table 3-5: DVI-D Connector Pin Definition

#### 3.1.8 USB 2.0 Ports

The DLAP-4000 provides two USB 2.0 ports supporting Type A USB connection on the front panel. All USB ports are compatible with high-speed, full-speed and low-speed USB devices. The DLAP-4000 supports multiple boot devices, including USB flash drive, USB external hard drive, USB floppy, USB CD-ROM and others. The boot priority and boot device can be configured in BIOS.

#### 3.1.9 USB 3.1 Ports

The DLAP-4000 provides four USB 3.1 Gen1 ports supporting Type A USB 3.1 connection on the front panel. All USB 3.1 ports are compatible with SuperSpeed Gen2, high-speed, full-speed, and low-speed USB devices.

### 3.1.10 Gigabit Ethernet Ports

Dual 10/100/1000Mbit/s LAN Ethernet controllers based on Realtek RTL8111G, supporting PXE and WOL over both LANs.

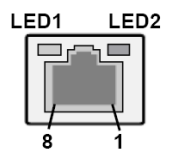

#### Figure 3-7: Ethernet Port and LEDs

| Pin | 10BASE-T<br>100BASE-TX | 1000BASE-T |
|-----|------------------------|------------|
| 1   | TX+                    | LAN_MDI0+  |
| 2   | TX-                    | LAN_MDI0-  |
| 3   | RX+                    | LAN_MDI1+  |
| 4   | —                      | LAN_MDI2+  |
| 5   | —                      | LAN_MDI2-  |
| 6   | RX-                    | LAN_MDI1-  |
| 7   | _                      | LAN_MDI3+  |
| 8   |                        | LAN_MDI3-  |

Table 3-6: Ethernet Port Pin Definition

| LED1 (Link/Activity) |                   | LED2 (Speed) |               |  |
|----------------------|-------------------|--------------|---------------|--|
| Status               | Description       | Status       | Description   |  |
| Off                  | 10 Mb connection  | Off          | No Link       |  |
| Orange               | 100 Mb connection | Green        | Linked        |  |
| Green                | 1 Gb connection   | Blinking     | Data Activity |  |

| Table 3 | 3-7: | Active/I | Link LED | Indicators |
|---------|------|----------|----------|------------|
|---------|------|----------|----------|------------|

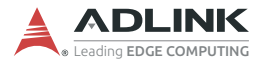

#### 3.1.11 COM Port Connectors

The DLAP-4000 provides five COM ports through D-sub 9-pin connectors. The COM1 port support RS-232/422/485 modes by BIOS setting, while COM2 to COM5 support only RS-232.

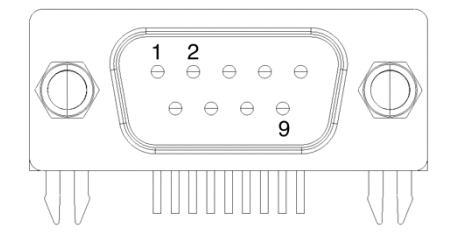

Figure 3-8: COM Port Pin Definition

| Din | Signal Name |         |          |  |  |
|-----|-------------|---------|----------|--|--|
| PIN | RS-232      | RS-422  | RS-485   |  |  |
| 1   | DCD#        | TXD422- | 485DATA- |  |  |
| 2   | RXD         | TXD422+ | 485DATA+ |  |  |
| 3   | TXD         | RXD422+ | N/S      |  |  |
| 4   | DTR#        | RXD422- | N/S      |  |  |
| 5   | GND         | N/S     | N/S      |  |  |
| 6   | DSR#        | N/S     | N/S      |  |  |
| 7   | RTS#        | N/S     | N/S      |  |  |
| 8   | CTS#        | N/S     | N/S      |  |  |
| 9   | RI#         | N/S     | N/S      |  |  |

Table 3-8: D-Sub 9-pin Signal Function of COM Ports

#### 3.1.12 8-bit GPIO Connector

The DLAP-4000 provides 8-bit GPIO through D-sub 15-pin connectors. Each GPIO can be defined as Input or Output by BIOS settings.

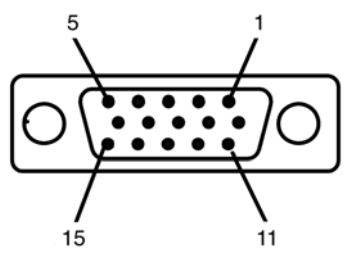

Figure 3-9: 8-bit GPIO Connector Pin Definition

| Pin | Signal | Pin | Signal  |
|-----|--------|-----|---------|
| 1   | GPIO0  | 2   | GPIO4   |
| 3   | GPIO1  | 4   | GPIO5   |
| 5   | GPIO2  | 6   | GPIO6   |
| 7   | GPIO3  | 8   | GPIO7   |
| 9   | SMBCLK | 10  | SMBDATA |
| 11  | GND    | 12  | +3.3VDC |
| 13  | N/S    | 14  | N/S     |
| 15  | N/S    |     |         |

Table 3-9: 8-bit GPIO Pin Definition

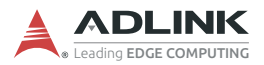

# 3.2 Internal I/O Connectors

#### 3.2.1 Mainboard Connector Locations

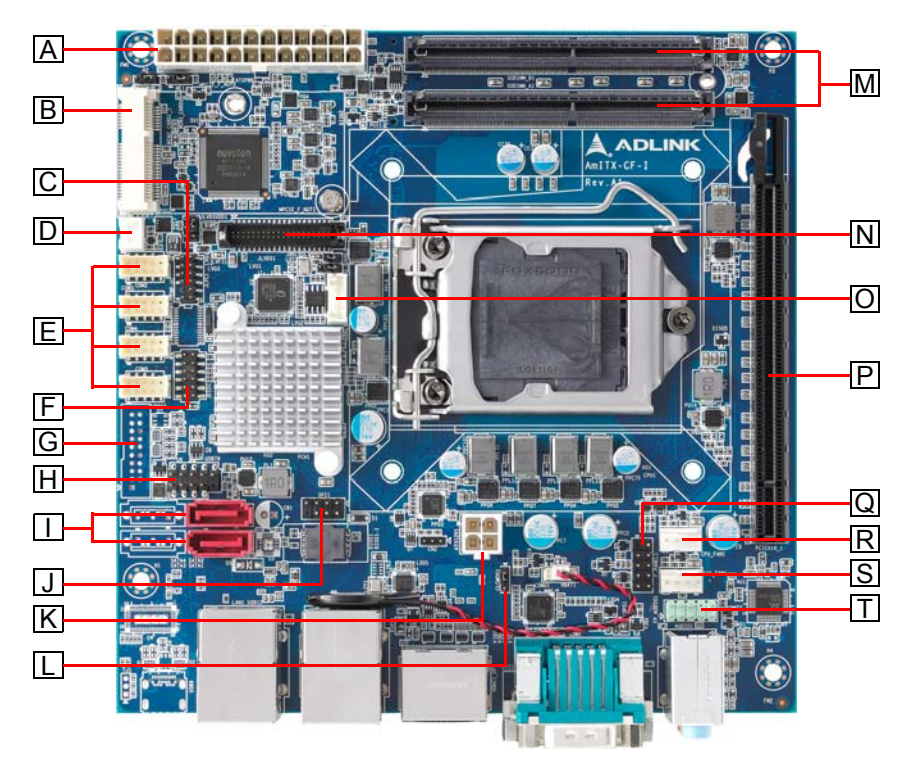

Figure 3-10: Mainboard Front Connectors

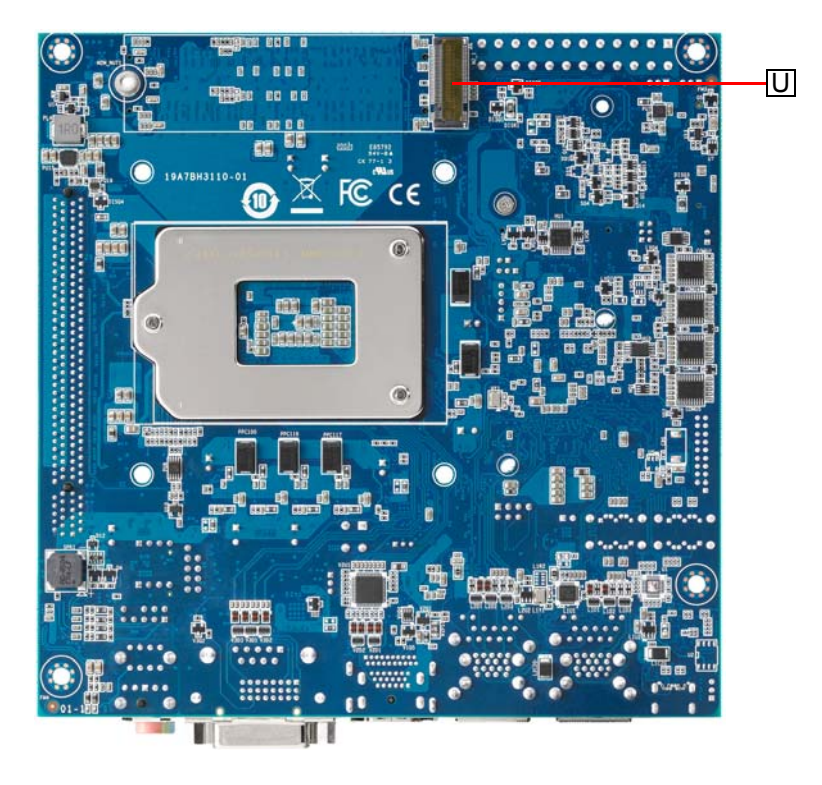

Figure 3-11: Mainboard Rear Connectors

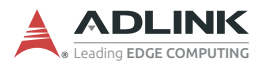

| Α | ATX Power Connector     | L | Clear CMOS (CLCMOS1)          |
|---|-------------------------|---|-------------------------------|
| В | Mini PCIe               | Μ | 2x DDR4 SODIMM                |
| С | Debug Header            | Ν | LVDS                          |
| D | Case Open               | 0 | LVDS Inverter Power Connector |
| Е | 4x COM                  | Ρ | PCle x16                      |
| F | 8-bit GPIO              | Q | Front Panel Header            |
| G | USB 3.1 Gen 1           | R | CPU Fan                       |
| н | USB 2.0 Header          | S | System Fan                    |
| I | 4x/2x SATA Connector    | Т | Audio Header                  |
| J | SPI Header              | U | M.2                           |
| κ | ATX 12V Power Connector |   |                               |

#### Table 3-10: Mainboard Connector Legend

#### 3.2.2 Mini PCIe Connector

The internal Mini PCIe connector (Rev. 1.2) supports full size Mini PCIe cards.

#### 3.2.3 SATA Connectors

The SATA connectors support transfers up to 6.0Gb/s (600MB/s).

#### 3.2.4 M.2 Connector

The M.2 connector supports an M.2 2280 SATA SSD.

### 3.2.5 Clear CMOS (CLCMOS1)

Upon encountering an abnormal condition preventing the DLAP-4000 from booting, the jumper can clear the BIOS content stored in CMOS and restore default settings. To clear CMOS, short pin #2 to pin #3 for a minimum of 3 seconds, and then remove the jumper to return to normal mode (replace to pins #1 and #2, default).

| CLCMOS1 | Clear CMOS       |
|---------|------------------|
| 1-2     | Normal (default) |
| 2-3     | Clear CMOS       |

Table 3-11: Clear CMOS (CLCMOS1)

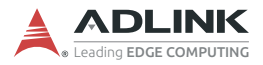

This page intentionally left blank.
# 4 Getting Started

## 4.1 Attach AC Power Cord

Locate the AC power cord shown below that is included in the Accessory Pack. Insert it into the AC Power Input "A" shown in **Figure 3-1** on page 13 and connect it to an AC power source.

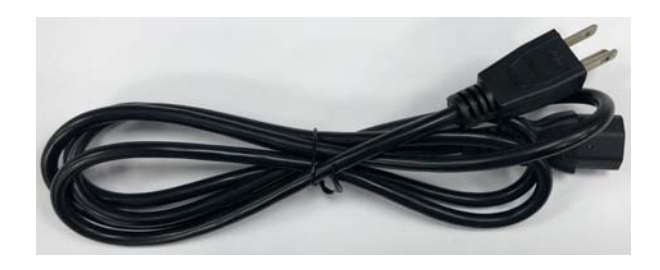

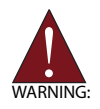

Before providing power, ensure the voltage and polarity provided are compatible with the AC input. Improper input voltage and/or polarity can be responsible for system damage. *AVERTISSEMENT: Avant d'alimenter, assurez-vous que la tension et la polarité fournies sont compatibles avec l'entrée CA. Une tension d'entrée et / ou une polarité incorrectes peuvent être responsables de dommages au système.* 

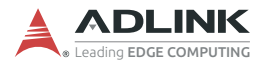

## 4.2 Mounting the DLAP-4000

#### 4.2.1 Install the Wall-mount Brackets

Remove the 4 footpads as indicated by the red circles below and use the 4 M4 6mm screws included in the screw pack to attach the 2 included wall-mount brackets to the chassis.

Retirez les 4 repose-pieds comme indiqué par les cercles rouges ci-dessous et utilisez les 4 vis M4 6 mm incluses dans Accessory Pox pour fixer les 2 supports de montage mural inclus au châssis.

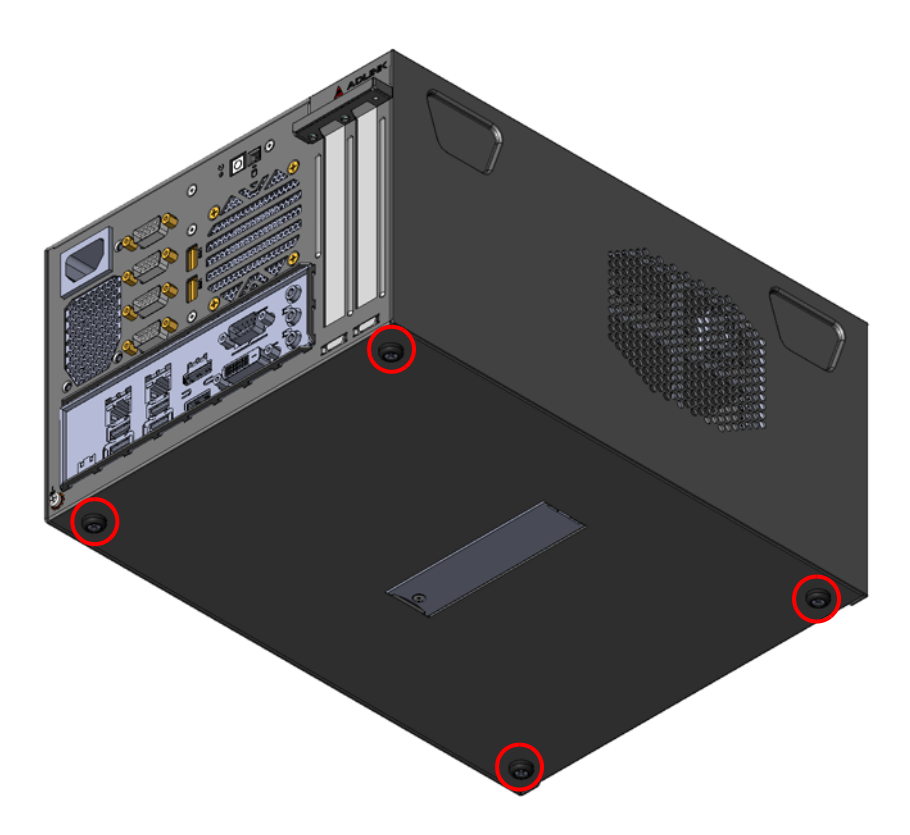

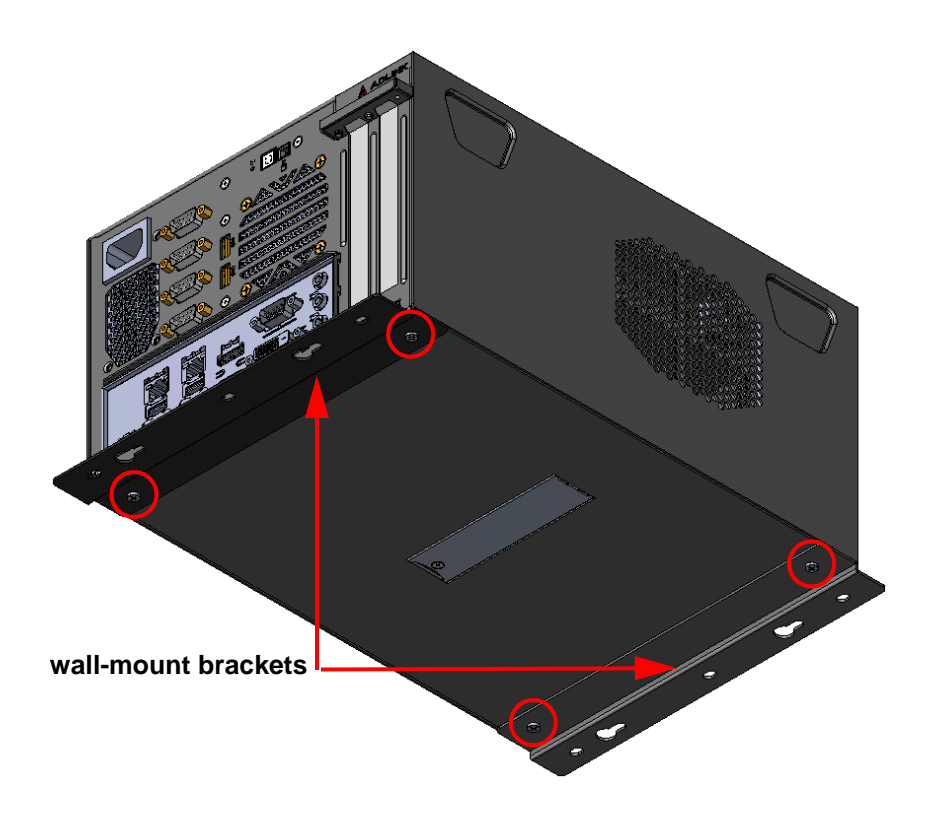

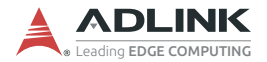

#### 4.2.2 Mounting the Device / Montage de l'Appareil

Mount the device to a wall using the 4 keyhole openings indicated or the 6 mounting holes circled in red, according to the spacing dimensions of the holes in the bracket as shown in Figure 4-1 DLAP-4000 Wall-mount Brackets.

Montez l'appareil sur un mur à l'aide des 4 ouvertures de trou de serrure en fonction des dimensions d'espacement des trous dans le support, comme indiqué dans Figure 4-1 DLAP-4000 Wall-mount Brackets.

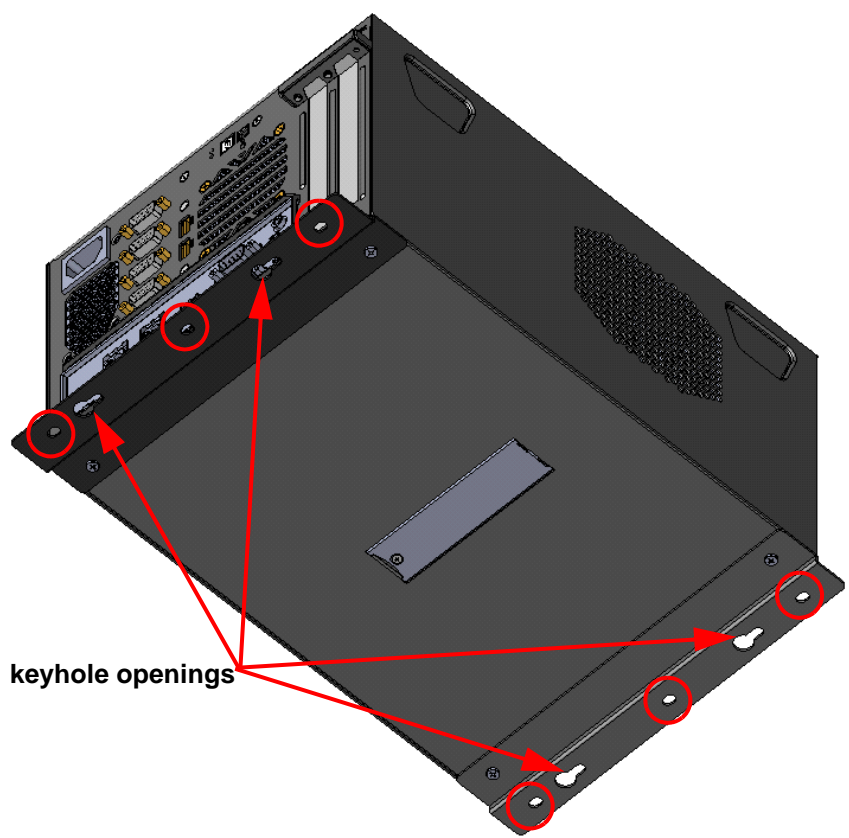

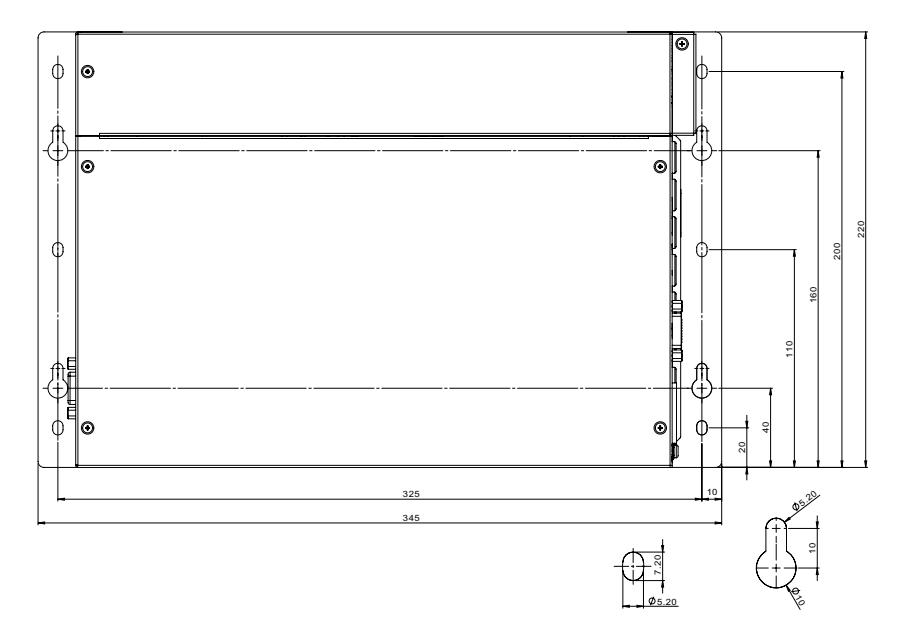

Figure 4-1: DLAP-4000 Wall-mount Brackets

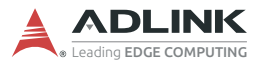

# 4.3 Installing 2.5"/3.5" Storage

1. Remove the 6 screws indicated and remove the 2 top panels.

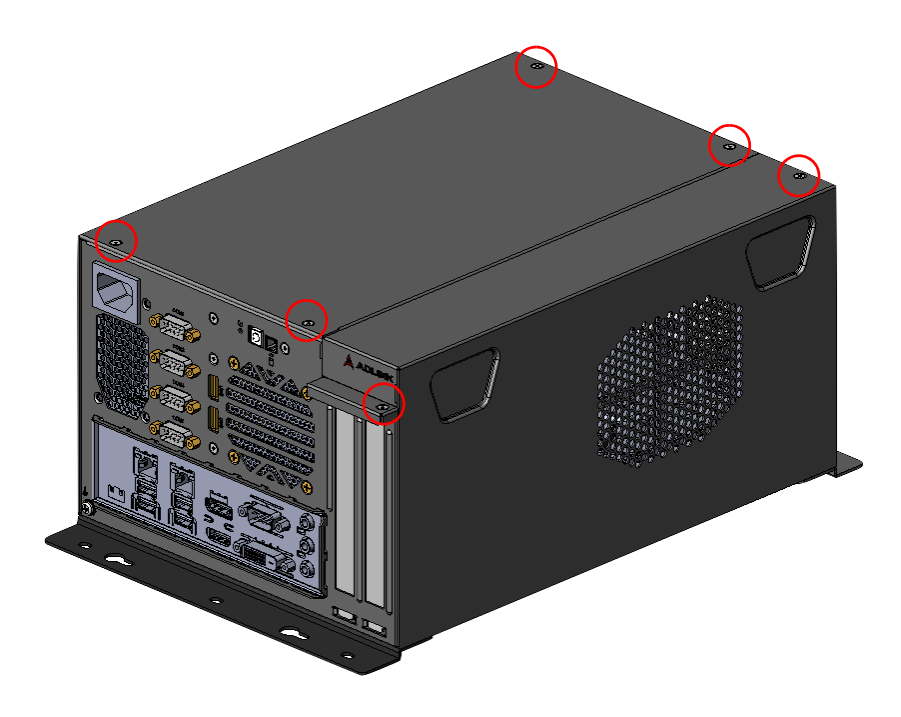

2. Remove the 4 screws indicated and remove the storage bracket from the chassis.

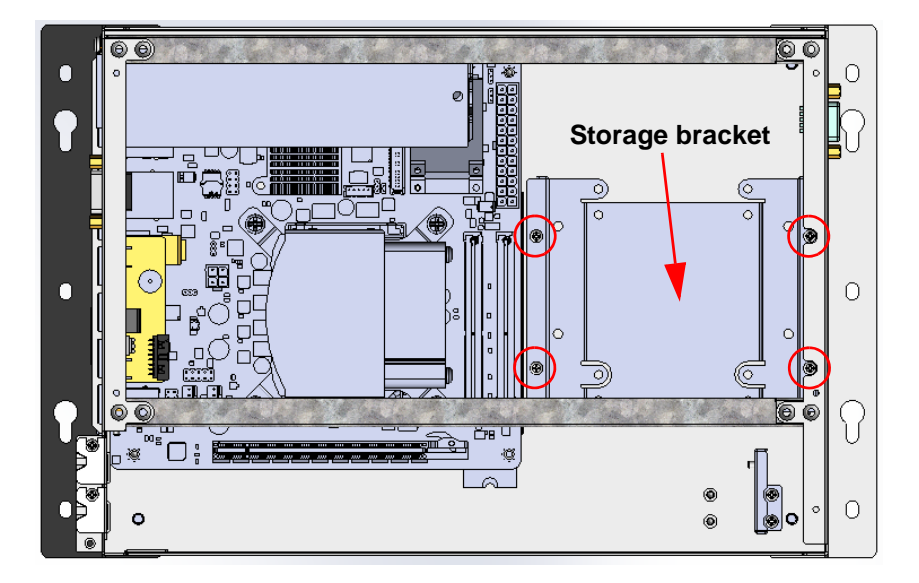

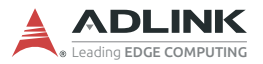

3. Use M3 4mm screws included in the Screw Pack to attach a 2.5" HDD/SSD, and #6-32 6.35mm screws to attach a 3.5" HDD.

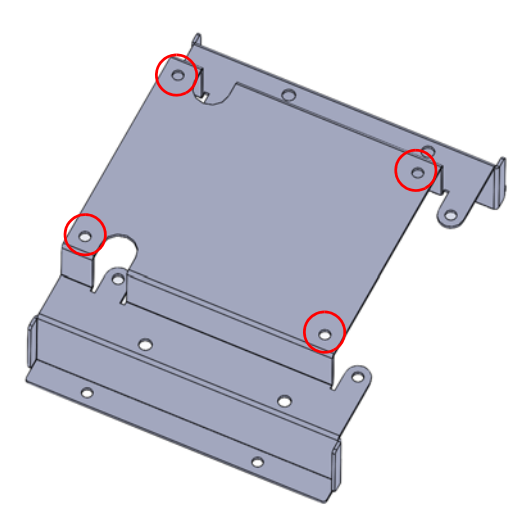

Figure 4-2: Holes for 1st storage (2.5" HDD/SSD)

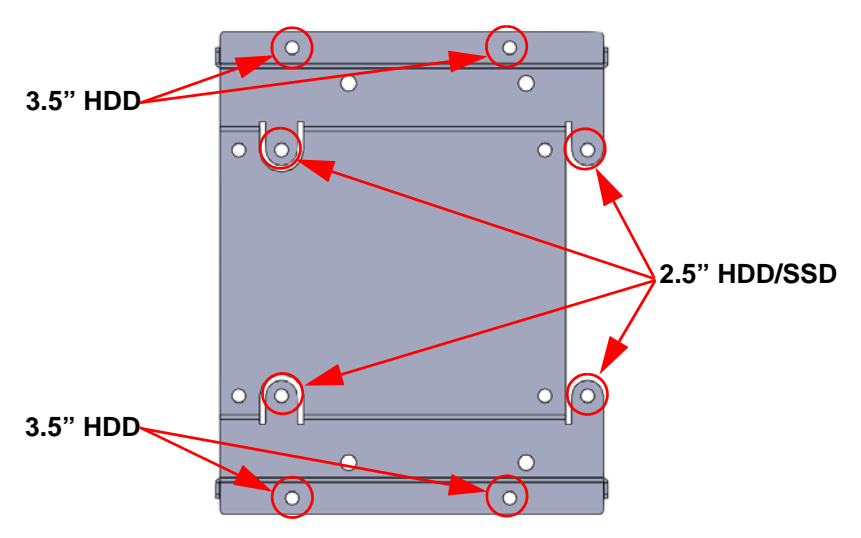

Figure 4-3: Holes for 2nd storage (2.5" HDD/SSD or 3.5" HDD)

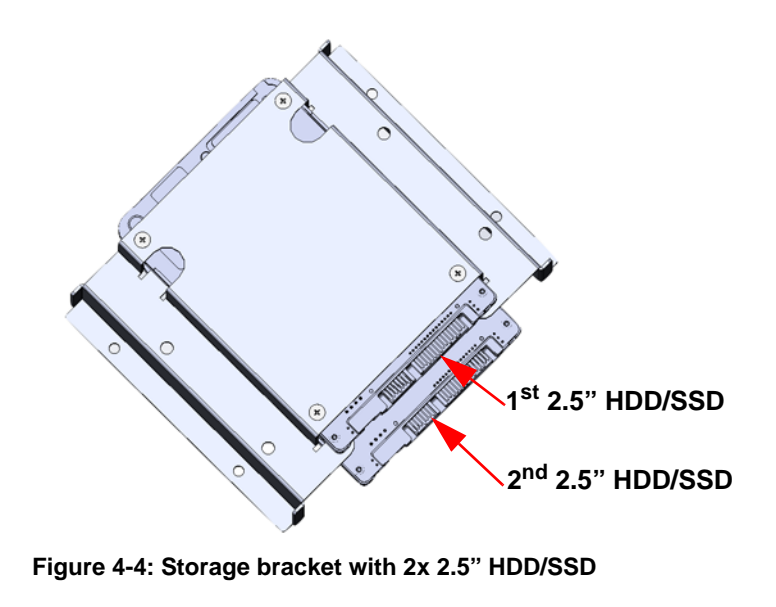

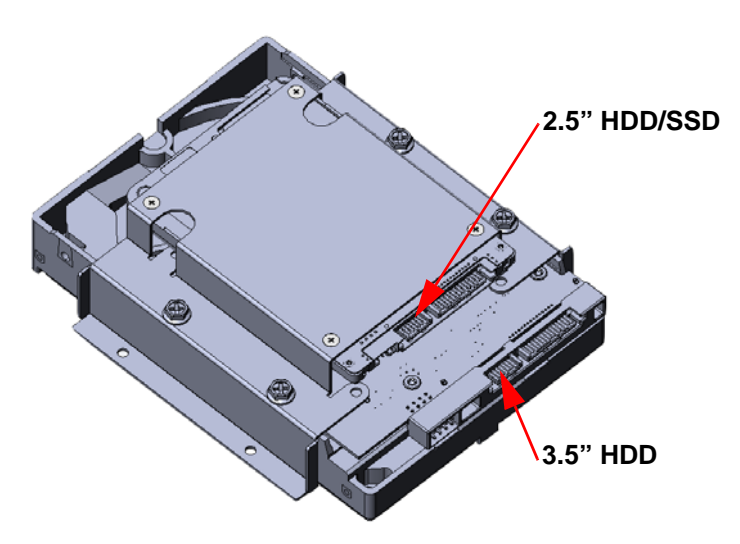

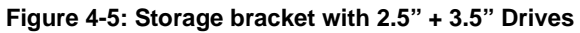

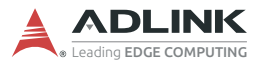

4. Use the 4 screws indicated to attach the storage backet to the chassis.

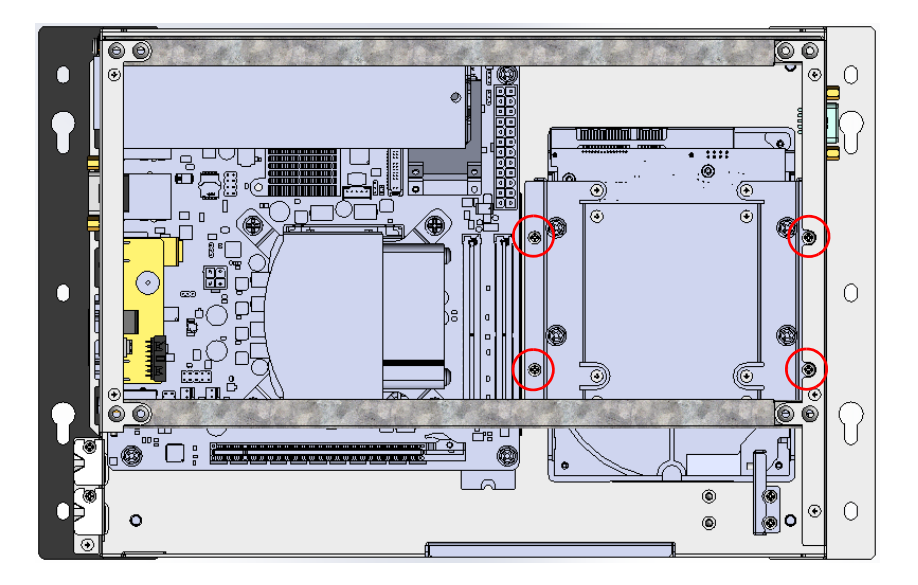

# 4.4 Installing M.2 Storage

1. Remove the screw and cover plate to access the M.2 storage area.

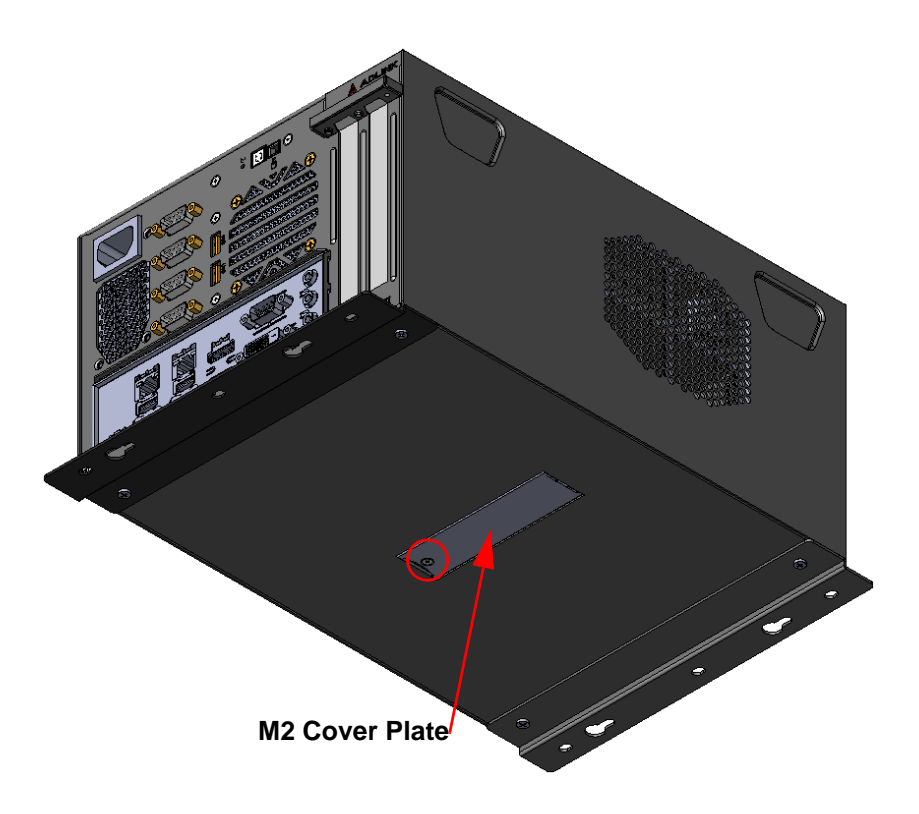

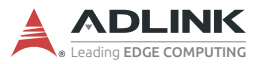

2. Use the M3 4mm screw included in the Screw Pack to install an M.2 SSD.

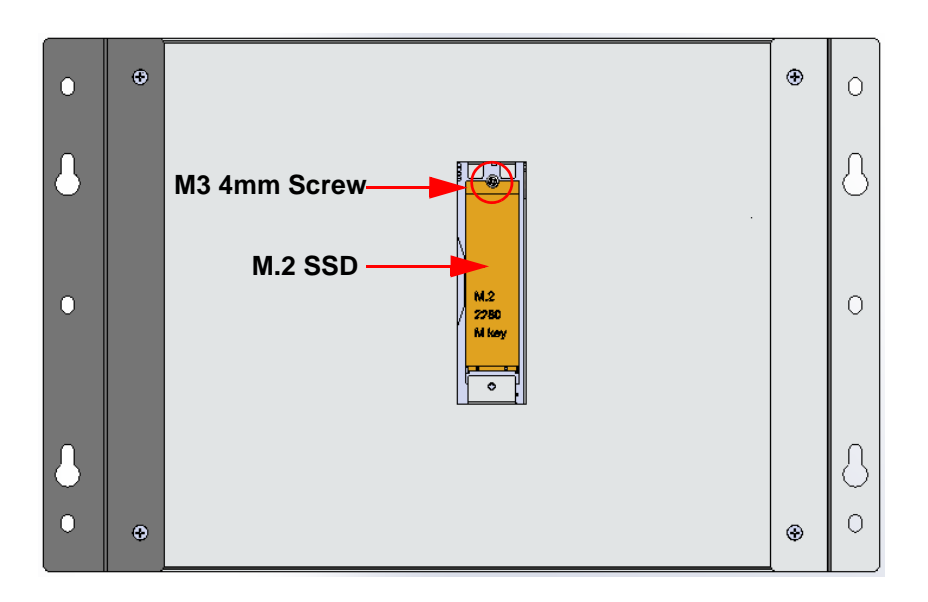

## 4.5 Driver Installation

Download the Windows 10 drivers for your system from the product page at <u>https://www.adlinktech.com/Products/</u> <u>Industrial\_PCs\_Fanless\_Embedded\_PCs/IPCSystems/DLAP-</u> <u>4000\_Series</u> and install.

The following drivers must be installed:

- Chipset
- Graphics
- Audio
- Ethernet
- ► Intel ME
- COM Ports
- IRST

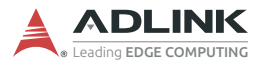

This page intentionally left blank.

# Appendix A BIOS Setup

BIOS can be configured via a setup utility that is invoked during BIOS boot phase. The BIOS configuration is kept in NVRAM which is the same hardware part as BIOS is stored. All settings will be remained after system is un-powered. In this section, BIOS setup menu will be described.

## A.1 BIOS Setup Menu

The BIOS setup utility is invoked by pressing <ESC> or <DEL> keys. User can change BIOS settings during setup utility runs. A reset of system is required in order to make new settings take effect.

In BIOS setup utility, there are several hot keys are designed for specific purpose. Hot keys are listed as below.

- <F1>: General help in setup menu
- <F8>: Load previous BIOS values
- ► <F9>: Load BIOS default in setup utility
- ► <F10>: Save & Exit setup utility

#### Menu Selection Bar

The Menu Selection Bar is located at the top of the screen. It displays the top level available menus to the user:

- Main Menu
- Advanced Menu
- Chipset Menu
- Security Menu
- Boot Menu
- Save & Exit Menu

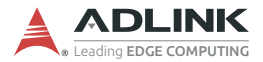

#### **Menu Conventions**

The appearance of setup menu listed in this chapter is a sample to describe the item list. It is shown on VT100 terminal via serial console. Followings are the menu conventions.

► Using color

The mandatory BIOS setup fields are in black. The BIOS setup fields currently not used are in grey. The display only strings are in black.

Using brackets

Editable menu options are marketed with squares '[' and ']' to distinguish them from display only fields that can't be modified.

## A.2 Menu Structure

This section presents the six primary menus of the BIOS Setup Utility. Use the following table as a quick reference for the contents of the BIOS Setup Utility. The subsections in this section describe the submenus and setting options for each menu item. The default setting options are presented in bold, and the function of each setting is described in the right hand column of the respective table.

| Main                 | Advanced                            |
|----------------------|-------------------------------------|
| - BIOS Information   | - CPU Configuration ►               |
| - Memory Information | - PCH-FW Configuration ►            |
| - Power Type         | - ACPI Settings ►                   |
| - System Date        | - NCT6106D Super IO Configuration ► |
| - System Time        | - NCT6106D HW Monitor ►             |
|                      | - S5 RTC Wake Settings ►            |
|                      | - Serial Console Redirection ►      |
|                      | - Intel TXT Information ►           |
|                      | - USB Configuration ►               |
|                      | - CSM Configuration ►               |
|                      | - Network Stack Configuration ►     |

| Chipset                             | Security                 |
|-------------------------------------|--------------------------|
| - System Agent (SA) Configuration ► | - Administrator Password |
| - PCH-IO Configuration ►            | - User Password          |
|                                     | - Secure Boot ►          |

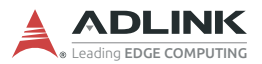

| Boot                                     | Save & Exit                               |
|------------------------------------------|-------------------------------------------|
| - Setup Prompt Timeout                   | - Save Changes and Exit                   |
| <ul> <li>Bootup NumLock State</li> </ul> | - Discard Changes and Exit                |
| - Quiet Boot                             | - Save Changes and Reset                  |
| - Support Native Priorities              | - Discard Changes and Reset               |
| - Boot Option #1                         | - Save Changes                            |
| - Boot Option #2                         | - Discard Changes                         |
| - Boot Option #3                         | - Restore Defaults                        |
| - Boot Option #4                         | - Launch EFI Shell from filesystem device |
| - Boot Option #5                         |                                           |
| - Boot Option #6                         |                                           |
| - Boot Option #7                         |                                           |

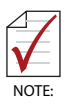

- ► indicates a submenu
- Gray text indicates info only
  Bold text indicates a default setting

#### A.3 Main Menu

The Main Menu provides read-only information about your system and also allows you to set the System Date and Time. Refer to the tables below for details of the submenus and settings.

| Feature                 | Options               | Description                                                    |
|-------------------------|-----------------------|----------------------------------------------------------------|
| <b>BIOS Information</b> |                       |                                                                |
| BIOS Vendor             | American Megatrends   |                                                                |
| Core Version            | 5.13 0.45 x64         |                                                                |
| Compliancy              | UEFI 2.7; PI 1.6      |                                                                |
| Project Version         | AmITX-CF-I-xxxx_xxxxx |                                                                |
| Build Date and Time     | Info only             |                                                                |
| Access Level            | Administrator         |                                                                |
| Memory Information      |                       |                                                                |
| Total Memory            | Info only             |                                                                |
| Memory Frequency        | Info only             |                                                                |
| Power Type              | x Mode                |                                                                |
| System date             | xxx mm/dd/yyyy        | Set the Date. Use <tab> to switch between Date elements.</tab> |
| System Time             | hh:mm:ss              | Set the Time. Use <tab> to switch between Time elements.</tab> |

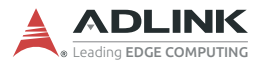

## A.4 Advanced Menu

This menu contains the settings for most of the user interfaces in the system.

| Feature                         | Description                                                               |
|---------------------------------|---------------------------------------------------------------------------|
| CPU Configuration               | CPU Configuration Parameters.                                             |
| PCH-FW Configuration            | Configure Management Engine<br>Technology Parameters.                     |
| ACPI Setting                    | System ACPI Parameters.                                                   |
| NCT6106D Super IO Configuration | System Super IO Chip Parameters.                                          |
| NCT6106D HW Monitor             | Monitor hardware status.                                                  |
| S5 RTC Wake Settings            | Enable system to wake from S5 using RTC alarm.                            |
| Serial Port Console Redirection | Serial Port Console Redirection.                                          |
| Intel TXT Information           | Display Intel TXT Information.                                            |
| USB Configuration               | USB Configuration Parameters.                                             |
| CSM Configuration               | CSM configuration: Enable/Disable,<br>Option ROM execution settings, etc. |
| Network Stack Configuration     | Network Stack Setting.                                                    |

#### A.4.1 CPU Configuration

| Feature                 | Options   | Description |
|-------------------------|-----------|-------------|
| CPU<br>Configuration    |           |             |
| Туре                    | Info only |             |
| ID                      | Info only |             |
| Speed                   | Info only |             |
| L1 Data Cache           | Info only |             |
| L1 Instruction<br>Cache | Info only |             |
| L2 Cache                | Info only |             |
| L3 Cache                | Info only |             |
| L4 Cache                | Info only |             |

| Feature                                     | Options                                                                                                    | Description                                                                                                    |
|---------------------------------------------|----------------------------------------------------------------------------------------------------|----------------------------------------------------------------------------------------------------|
| VMX                                         | Info only                                                                                                    |                                                                                                    |
| SMX/TXT                                     | Info only                                                                                                    |                                                                                                    |
| C6DRAM                                      | Disabled<br><i>Enabled</i>                                                                                     | Enabled/Disabled moving of DRAM contents to PRM memory when CPU is in C6 state.                                                                                                    |
| Software<br>Guard<br>Extensions<br>(SGX)    | Disabled<br>Enabled<br><i>Software Controlled</i>                                                              | Enabled/Disabled Software Guard Extensions (SGX).                                                                                                    |
| Select Owner<br>EPOCH input<br>type         | <b>No Change in Owner ECOPHs</b><br>Change to New Random<br>Owner ECOPHs<br>Manual User Defined Owner<br>OPCHs | There are three Owner EPOCH<br>modes (Each EPOCH is 64bit):<br>no change in owner epoch,<br>change to new random owner<br>epoch and manually entered by<br>user. After generating new<br>epoch via 'Change to New<br>Random Owner EPOCHs', the<br>selection reverts back to 'No<br>Change in Owner Epochs', this<br>is to ensure Epoch stays same. |
| Intel (VMX)<br>Virtualization<br>Technology | Disabled<br><i>Enabled</i>                                                                                     | When enabled, a VMM can<br>utilize the additional hardware<br>capabilities provided by<br>Vanderpool Technology.                                                                                                    |
| Active<br>Processor<br>Cores                | All<br>1<br>2<br>3<br>4<br>5                                                                                   | Number of cores to enable in each processor package.                                                                                                    |
| Hyper-<br>Threading                         | Disabled<br><i>Enabled</i>                                                                                     | Enabled for Windows and Linux<br>(OS optimized for Hyper-<br>Threading Technology) and<br>Disabled for other OS (OS not<br>optimized for Hyper-Threading<br>Technology)                                                                                                    |

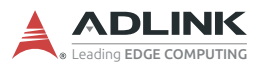

| Feature                                  | Options                                                                               | Description                                                                                                    |
|------------------------------------------|---------------------------------------------------------------------------------------|----------------------------------------------------------------------------------------------------|
| Intel Trusted<br>Execution<br>Technology | <i>Disabled</i><br>Enabled                                                            | Enable utilization of additional<br>hardware capabilities provided<br>by Intel Trusted Execution<br>Technology.                                                |
| Intel<br>SpeedStep                       | Disabled<br><b>Enabled</b>                                                            | Allows more than two frequency ranges to be supported.                                                                                                    |
| Turbo Mode                               | Disabled<br><i>Enabled</i>                                                            | Enable/Disable processor Turbo<br>Mode (requires Intel Speed Step<br>or Intel Speed Shift to be<br>available and enabled)                                      |
| C states                                 | Disabled<br><i>Enabled</i>                                                            | Enable/Disable CPU Power<br>Management. Allows CPU to go<br>to C States when it's not 100%<br>utilized.                                                        |
| Enhanced<br>C-state                      | Disabled<br><i>Enabled</i>                                                            | Enable/Disable C1E. When<br>enabled, CPU will switch to<br>minimum speed when all cores<br>enter C-State.                                                      |
| Package C<br>state limit                 | C0/C1<br>C2<br>C3<br>C6<br>C7<br>C7S<br>C8<br>C9<br>C10<br>Cpu Default<br><i>Auto</i> | Maximum Package C State Limit<br>Setting. CPU Default: Leaves to<br>Factory default value. Auto:<br>Initializes to deepest available<br>Package C State Limit. |

| A.4.2 | PCH-FW | Configuration |
|-------|--------|---------------|
|-------|--------|---------------|

| Feature              | Options               | Description                                                                                                    |
|----------------------|-----------------------|----------------------------------------------------------------------------------------------------|
| ME Firmware Version  | Info only             |                                                                                                    |
| ME Firmware Mode     | Info only             |                                                                                                    |
| ME Firmware SKU      | Info only             |                                                                                                    |
| ME Firmware Status 1 | Info only             |                                                                                                    |
| ME Firmware Status 2 | Info only             |                                                                                                    |
| ME State             | Enabled               |                                                                                                    |
| ME Lock Control      | <i>Lock</i><br>UnLock | ME UnLock switch function.<br>Note: This function will automatic recover<br>setting from UnLock to Lock after power-on<br>system. |

#### A.4.3 ACPI Settings

| Feature            | Options                                 | Description                                                                                                    |
|--------------------|-----------------------------------------|----------------------------------------------------------------------------------------------------|
| ACPI Settings      |                                         |                                                                                                    |
| Enable Hibernation | Disabled<br><i>Enabled</i>              | Enable s or Disables System<br>ability to Hibernate (OS/S4<br>Sleep State). This option may<br>not be effective with some<br>operating systems. |
| ACPI Sleep State   | Suspend Disabled<br>S3 (Suspend to RAM) | Select the highest ACPI sleep<br>state the system will enter<br>when the SUSPEND button is<br>pressed.                                          |
| S3 Video Repost    | <i>Disabled</i><br>Enabled              | Enable or Disable S3 Video<br>Repost.                                                                                                    |
| PCIE# Wake from S5 | <i>Disabled</i><br>Enabled              | Enable or disable PCIE to wake the system from S5.                                                                                              |

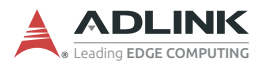

## A.4.4 NCT6106D Super IO Configuration

| Feature                            | Options                    | Description                                                                                                    |
|------------------------------------|----------------------------|----------------------------------------------------------------------------------------------------|
| NCT6106D Super<br>IO Configuration |                            |                                                                                                    |
| Super IO Chip                      | NCT6106D                   |                                                                                                    |
| Serial Port 1<br>Configuration     |                            | Set Parameters of Serial Port 1.                                                                                                    |
| Serial Port 2<br>Configuration     |                            | Set Parameters of Serial Port 2.                                                                                                    |
| Serial Port 3<br>Configuration     |                            | Set Parameters of Serial Port 3.                                                                                                    |
| Serial Port 4<br>Configuration     |                            | Set Parameters of Serial Port 4.                                                                                                    |
| Serial Port 5<br>Configuration     |                            | Set Parameters of Serial Port 5.                                                                                                    |
| WatchDog Count<br>Mode             | Second<br>Minute           | WatchDog Count Mode Selection.                                                                                                    |
| WatchDog TimeOut<br>Value          | 0                          | Fill WatchDog Timeout Value, 0 means disabled.                                                                                                    |
| Chassis Opened<br>Warning          | <i>Disabled</i><br>Enabled | Select whether to enable Chassis Intrusion<br>Detection. Chassis Intrusion Detection is a<br>utility that can tell whether someone has<br>opened the case (intruded into the chassis).<br>Note: If chassis tamper occurs, you can only<br>enter setup to clear this error. |
| ErP/EuP S5<br>Support              | <i>Disabled</i><br>Enabled | Enable/Disable ErP/EuP S5 Support.<br>Note: When MEBx is enable Activate<br>Network Access, this function can not set<br>enable that will cause ME fail on next boot.                                                                                                    |

| Feature                        | Options                                                                                                    | Description                                        |
|--------------------------------|----------------------------------------------------------------------------------------------------|----------------------------------------------------|
| Serial Port 1<br>Configuration |                                                                                                    |                                                    |
| Serial Port                    | Disabled<br><b>Enabled</b>                                                                                                    | Enable or Disable<br>Serial Port (COM).            |
| Device Setting                 | IO=3F8h; IRQ=4;                                                                                                    |                                                    |
| Change Settings                | Auto<br>IO=3F8h; IRQ=4<br>IO=3F8h; IRQ=3,4,5,6,7,9,10,11,12;<br>IO=2F8h; IRQ=3,4,5,6,7,9,10,11,12;<br>IO=3E8h; IRQ=3,4,5,6,7,9,10,11,12;<br>IO=2E8h; IRQ=3,4,5,6,7,9,10,11,12; | Select optimal<br>settings for Super IO<br>Device. |
| COM Mode Select                | <b>RS232</b><br>RS485 Half Duplex<br>RS422 Full Duplex                                                                                                    | Configure the COM<br>Port Mode.                    |

## A.4.4.1 Serial Port 1 Configuration

#### A.4.4.2 Serial Port 2 Configuration

| Feature                        | Options                                                                                                    | Description                                        |
|--------------------------------|----------------------------------------------------------------------------------------------------|----------------------------------------------------|
| Serial Port 2<br>Configuration |                                                                                                    |                                                    |
| Serial Port                    | Disabled<br><b>Enabled</b>                                                                                                    | Enable or Disable<br>Serial Port (COM).            |
| Device Setting                 | IO=2F8h; IRQ=3;                                                                                                    |                                                    |
| Change Settings                | Auto<br>IO=2F8h; IRQ=3<br>IO=3F8h; IRQ=3,4,5,6,7,9,10,11,12;<br>IO=2F8h; IRQ=3,4,5,6,7,9,10,11,12;<br>IO=3E8h; IRQ=3,4,5,6,7,9,10,11,12;<br>IO=2E8h; IRQ=3,4,5,6,7,9,10,11,12; | Select optimal<br>settings for Super IO<br>Device. |

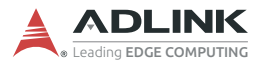

## A.4.4.3 Serial Port 3 Configuration

| Feature                        | Options                                                                                                    | Description                                        |
|--------------------------------|----------------------------------------------------------------------------------------------------|----------------------------------------------------|
| Serial Port 3<br>Configuration |                                                                                                    |                                                    |
| Serial Port                    | Disabled<br><b>Enabled</b>                                                                                                    | Enable or Disable<br>Serial Port (COM).            |
| Device Setting                 | IO=3E8h; IRQ=5;                                                                                                    |                                                    |
| Change Settings                | Auto<br>IO=3E8h; IRQ=5<br>IO=3E8h; IRQ=3,4,5,6,7,9,10,11,12;<br>IO=2E8h; IRQ=3,4,5,6,7,9,10,11,12;<br>IO=3E0h; IRQ=3,4,5,6,7,9,10,11,12;<br>IO=2E0h; IRQ=3,4,5,6,7,9,10,11,12; | Select optimal<br>settings for Super IO<br>Device. |

#### A.4.4.4 Serial Port 4 Configuration

| Feature                        | Options                                                                                                    | Description                                        |
|--------------------------------|----------------------------------------------------------------------------------------------------|----------------------------------------------------|
| Serial Port 4<br>Configuration |                                                                                                    |                                                    |
| Serial Port                    | Disabled<br><i>Enabled</i>                                                                                                    | Enable or Disable<br>Serial Port (COM).            |
| Device Setting                 | IO=2E8h; IRQ=5;                                                                                                    |                                                    |
| Change Settings                | Auto<br>IO=2E8h; IRQ=5<br>IO=3E8h; IRQ=3,4,5,6,7,9,10,11,12;<br>IO=2E8h; IRQ=3,4,5,6,7,9,10,11,12;<br>IO=3E0h; IRQ=3,4,5,6,7,9,10,11,12;<br>IO=2E0h; IRQ=3,4,5,6,7,9,10,11,12; | Select optimal<br>settings for Super IO<br>Device. |

| Feature                        | Options                                                                                                    | Description                                        |
|--------------------------------|----------------------------------------------------------------------------------------------------|----------------------------------------------------|
| Serial Port 4<br>Configuration |                                                                                                    |                                                    |
| Serial Port                    | Disabled<br><b>Enabled</b>                                                                                                    | Enable or Disable<br>Serial Port (COM).            |
| Device Setting                 | IO=2E0h; IRQ=10;                                                                                                    |                                                    |
| Change Settings                | Auto<br>IO=2E0h; IRQ=10<br>IO=3E8h; IRQ=3,4,5,6,7,9,10,11,12;<br>IO=2E8h; IRQ=3,4,5,6,7,9,10,11,12;<br>IO=3E0h; IRQ=3,4,5,6,7,9,10,11,12;<br>IO=2E0h; IRQ=3,4,5,6,7,9,10,11,12; | Select optimal<br>settings for Super IO<br>Device. |

## A.4.4.5 Serial Port 5 Configuration

#### A.4.5 NCT6106D HW Monitor

| Feature                | Options   | Description              |
|------------------------|-----------|--------------------------|
| PC Health Status       |           |                          |
| Smart Fan              |           | Smart Fan Function page. |
| SYS temperature        | Info only |                          |
| CPU temperature (PECI) | Info only |                          |
| SYS_Fan Speed          | Info only |                          |
| CPU_Fan Speed          | Info only |                          |
| VCORE                  | Info only |                          |
| +12V                   | Info only |                          |
| +5V                    | Info only |                          |
| +5VSB                  | Info only |                          |
| AVCC                   | Info only |                          |
| 3VSB                   | Info only |                          |
| 3VCC                   | Info only |                          |
| VBAT                   | Info only |                          |

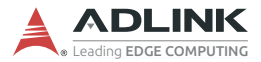

#### A.4.5.1 Smart Fan

| Feature                      | Options                    | Description                        |
|------------------------------|----------------------------|------------------------------------|
| Smart Fan Function           | Disabled<br><i>Enabled</i> | Smart Fan Function Enable/Disable. |
| Smart Fan Mode Configuration |                            | Smart Fan Mode Configuration.      |

#### Smart Fan Mode Configuration – SMART FAN IV Mode

| Feature                                  | Options              | Description                                          |
|------------------------------------------|----------------------|------------------------------------------------------|
| Smart Fan Mode<br>Configuration          |                      |                                                      |
| SYS Smart Fan<br>Mode                    | SMART FAN<br>IV Mode | SYS Smart Fan Mode.                                  |
| FAN Temperature 1                        | 25                   | Input the SYS Smart Fan IV Temperature 1.            |
| FAN PWM 1                                | 80                   | Input the SYS Smart Fan IV PWM 2 Value.              |
| FAN Temperature 2                        | 40                   | Input the SYS Smart Fan IV Temperature 2.            |
| FAN PWM 2                                | 130                  | Input the SYS Smart Fan IV PWM 2 Value.              |
| FAN Temperature 3                        | 55                   | Input the SYS Smart Fan IV Temperature 3.            |
| FAN PWM 3                                | 190                  | Input the SYS Smart Fan IV PWM 3 Value.              |
| FAN Temperature 4                        | 62                   | Input the SYS Smart Fan IV Temperature 4.            |
| FAN PWM 4                                | 255                  | Input the SYS Smart Fan IV PWM 4 Value.              |
| FAN Tolerance of<br>Target Temp          | 5                    | Fan Tolerance of Target Temp.                        |
| FAN Critical<br>Temperature              | 90                   | Input the SYS Smart IV Critical Temperature.         |
| FAN Critical<br>Temperature<br>Tolerance | 1                    | Input Tolerance of Critical Temperature (Range:0-7). |
| CPU Smart Fan<br>Mode                    | SMART FAN<br>IV Mode | CPU Smart Fan Mode.                                  |
| FAN Temperature 1                        | 25                   | Input the CPU Smart Fan IV Temperature 1.            |
| FAN PWM 1                                | 80                   | Input the CPU Smart Fan IV PWM 2 Value.              |
| FAN Temperature 2                        | 40                   | Input the CPU Smart Fan IV Temperature 2.            |
| FAN PWM 2                                | 130                  | Input the CPU Smart Fan IV PWM 2 Value.              |

| Feature                                  | Options | Description                                          |
|------------------------------------------|---------|------------------------------------------------------|
| FAN Temperature 3                        | 55      | Input the CPU Smart Fan IV Temperature 3.            |
| FAN PWM 3                                | 190     | Input the CPU Smart Fan IV PWM 3 Value.              |
| FAN Temperature 4                        | 62      | Input the CPU Smart Fan IV Temperature 4.            |
| FAN PWM 4                                | 255     | Input the CPU Smart Fan IV PWM 4 Value.              |
| FAN Tolerance of<br>Target Temp          | 5       | Fan Tolerance of Target Temp.                        |
| FAN Critical<br>Temperature              | 90      | Input the CPU Smart IV Critical Temperature.         |
| FAN Critical<br>Temperature<br>Tolerance | 1       | Input Tolerance of Critical Temperature (Range:0-7). |

#### Smart Fan Mode Configuration – Manual Mode

| Feature                       | Options     | Description                        |
|-------------------------------|-------------|------------------------------------|
| Smart Fan Mode Configuration  |             |                                    |
| SYS Smart Fan Mode            | Manual Mode | SYS Smart Fan Mode.                |
| SYS expect PWM Output Voltage | 255         | SYS Fan expect PWM Output Voltage. |
| CPU Smart Fan Mode            | Manual Mode | SYS Smart CPU Mode.                |
| CPU expect PWM Output Voltage | 255         | SYS CPU expect PWM Output Voltage. |

#### A.4.6 S5 RTC Wake Settings

| Feature             | Options                    | Description                                   |
|---------------------|----------------------------|-----------------------------------------------|
| Wake System From S5 | <b>Disabled</b><br>Enabled | Enable or disable System wake on alarm event. |

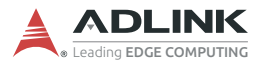

#### A.4.7 Serial Port Console Redirection

| Feature                         | Options                    | Description                                                                                                    |
|---------------------------------|----------------------------|----------------------------------------------------------------------------------------------------|
| COM1                            |                            |                                                                                                    |
| Console Redirection             | <b>Disabled</b><br>Enabled | Console Redirection Enable or Disable.                                                                                                    |
| Console Redirection<br>Settings |                            | The settings specify how the host computer<br>and the remote computer (which the user is<br>using) will exchange data. Both computers<br>should have the same or compatible<br>settings. |

#### A.4.7.1 Console Redirection Settings

| Feature                            | Options                                          | Description                                                                                                    |
|------------------------------------|--------------------------------------------------|----------------------------------------------------------------------------------------------------|
| COM1                               |                                                  |                                                                                                    |
| Console<br>Redirection<br>Settings |                                                  |                                                                                                    |
| Terminal Type                      | VT100<br>VT100+<br>VT-UTF8<br><i>ANSI</i>        | Emulation: ANSI: Extended ASCII char<br>set. VT100: ASCII char set. VT100+:<br>Extends VT100 to support color, function<br>keys, etc. VT-UTF8: Uses UTF8<br>encoding to map Unicode. |
| Bits per second                    | 9600<br>19200<br>38400<br>57600<br><b>115200</b> | Selects serial port transmission speed.<br>The speed must be matched on the other<br>side. Long or noisy lines may require<br>lower speeds.                                          |
| Data Bits                          | 7<br>8                                           | Data Bits.                                                                                                    |
| Parity                             | None<br>Even<br>Odd<br>Mark<br>Space             | A parity bit can be sent with the data bits to detect some transmission errors.                                                                                                    |
| Stop Bits                          | 1<br>2                                           | Stop bits indicate the end of a serial data packet.                                                                                                    |

| Feature                      | Options                                           | Description                                                                     |
|------------------------------|---------------------------------------------------|---------------------------------------------------------------------------------|
| Flow Control                 | <i>None</i><br>Hardware RTS/<br>CTS               | Flow control can prevent data loss from buffer overflow.                        |
| VT-UTF8 Combo<br>Key Support | Disabled<br><i>Enabled</i>                        | Enable VT-UTF8 Combination Key<br>Support for ANSI/VT100 terminals.             |
| Recorder Mode                | <i>Disabled</i><br>Enabled                        | With the mode enabled only text will be sent. This is to capture Terminal data. |
| Resolution 100x31            | <i>Disabled</i><br>Enabled                        | Enables or disables extended terminal resolution.                               |
| Putty KeyPad                 | VT100<br>LINUX<br>XTERMR6<br>SCO<br>ESCN<br>VT400 | Select FunctionKey and KeyPad on Putty.                                         |

#### A.4.8 Intel TXT Information

| Feature               | Options   | Description |
|-----------------------|-----------|-------------|
| Intel TXT information |           |             |
| Chipset               | Info only |             |
| BiosAcm               | Info only |             |
| CPU Txt               | Info only |             |
| Error Code            | Info only |             |
| Class Code            | Info only |             |
| Major Code            | Info only |             |
| Minor Code            | Info only |             |

## A.4.9 USB Configuration

| Feature            | Options   | Description |
|--------------------|-----------|-------------|
| USB Configuration  |           |             |
| USB Module Version | Info only |             |
| USB Controllers    | Info only |             |
| USB Devices        | Info only |             |

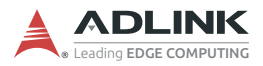

| Feature                            | Options                            | Description                                                                                                    |
|------------------------------------|------------------------------------|----------------------------------------------------------------------------------------------------|
| Legacy USB Support                 | Disabled<br><b>Enabled</b><br>Auto | Enable/Disable Legacy USB support. AUTO<br>option disables legacy support if no USB<br>devices are connected. DISABLE option will<br>keep SUB devices available only for EFI<br>applications. |
| XHCI Hand-Off                      | Disabled<br><i>Enabled</i>         | This is a workaround for OSes without XHCI hand-off support. The XHCI ownership change should be claimed by XHCI driver.                                                                      |
| USB Mass Storage<br>Driver Support | Disabled<br><i>Enabled</i>         | Enable/Disable USB Mass Storage Driver Support.                                                                                                    |

## A.4.10 CSM Configuration

| Feature                                       | Options                                | Description                                                   |
|-----------------------------------------------|----------------------------------------|---------------------------------------------------------------|
| Compatibility Support<br>Module Configuration |                                        |                                                               |
| CSM Support                                   | Disabled<br><i>Enabled</i>             | Enable/Disable CSM Support.                                   |
| CSM16 Module Version                          | Info only                              |                                                               |
| Option ROM execution                          |                                        |                                                               |
| Network                                       | Do not launch<br><b>UEFI</b><br>Legacy | Controls the execution of UEFI and<br>Legacy PXE OpROM.       |
| Storage                                       | Do not launch<br><b>UEFI</b><br>Legacy | Controls the execution of UEFI and<br>Legacy Storage OpROM.   |
| Video                                         | Do not launch<br><b>UEFI</b><br>Legacy | Controls the execution of UEFI and Legacy Video OpROM.        |
| Other PCI device                              | Do not launch<br><b>UEFI</b><br>Legacy | Controls the execution of UEFI and Legacy other device OpROM. |

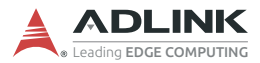

#### A.4.11 Network Stack Configuration

| Feature            | Options                    | Description                                                                                                    |
|--------------------|----------------------------|----------------------------------------------------------------------------------------------------|
| Network Stack      | <b>Disabled</b><br>Enabled | Enable/Disable UEFI Network Stack.                                                                                   |
| Ipv4 PXE Support   | <i>Disabled</i><br>Enabled | Enable/Disable IPv4 PXE boot<br>support. If disabled, IPv4 PXE boot<br>support will not be available.                |
| Ipv6 PXE Support   | <i>Disabled</i><br>Enabled | Enable/Disable IPv6 PXE boot<br>support. If disabled, IPv4 PXE boot<br>support will not be available.                |
| PXE boot wait time | 0                          | Wait time in seconds to press ESC<br>key to abort the PXE boot. Use either<br>+/- or numeric keys to set the values. |
| Media detect count | 1                          | Number of times the presence of media will be checked. Use either +/- or numeric keys to set the values.             |

## A.5 Chipset

| Feature                         | Options | Description                  |
|---------------------------------|---------|------------------------------|
| System Agent (SA) Configuration |         | System Agent(SA) Parameters. |
| PCH-IO Configuration            |         | PCH Parameters.              |

## A.5.1 System Agent (SA) Configuration

| Feature                            | Options                    | Description                     |
|------------------------------------|----------------------------|---------------------------------|
| System Agent (SA)<br>Configuration |                            |                                 |
| SA PCIe Code Version               | Info only                  |                                 |
| VT-d                               | Info only                  |                                 |
| Memory Configuration               |                            | Memory Configuration Parameters |
| Graphics Configuration             |                            | Graphics Configuration          |
| PEG Port Configuration             |                            | PEG Port Options                |
| VT-d                               | Disabled<br><i>Enabled</i> | VT-d capability                 |

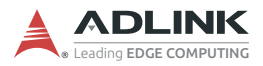

# A.5.1.1 Memory Configuration

| Feature                               | Options                                                                                                 | Description                                                                                                    |
|---------------------------------------|----------------------------------------------------------------------------------------------------|----------------------------------------------------------------------------------------------------|
| Memory Configuration                  | Info only                                                                                               |                                                                                                    |
| Memory RC Version                     | Info only                                                                                               |                                                                                                    |
| Memory Frequency                      | Info only                                                                                               |                                                                                                    |
| Memory Timings<br>(tCL-tRCD-tRP-tRAS) | Info only                                                                                               |                                                                                                    |
| DIMM_A1                               | Info only                                                                                               |                                                                                                    |
| DIMM_B1                               | Info only                                                                                               |                                                                                                    |
| Max TOLUD                             | Dynamic<br>1GB<br>1.25GB<br>1.5GB<br>1.75GB<br>2GB<br>2.25GB<br>2.5GB<br>2.75GB<br>3GB<br>3.25GB<br>3GB | Maximum Value of TOLUD. Dynamic<br>assignment would adjust TOLUD<br>automatically based on largest MMIO<br>length of installed graphic controller. |
| A.5.1.2 | Graphics | Configuration |
|---------|----------|---------------|
|---------|----------|---------------|

| Feature                | Options                                                                                                    | Description                                                                                                |
|------------------------|----------------------------------------------------------------------------------------------------|----------------------------------------------------------------------------------------------------|
| Graphics Configuration |                                                                                                    |                                                                                                    |
| Primary Display        | <i>Auto</i><br>IGFX<br>PEG<br>PCIE                                                                                         | Select which of IGFX/PEG/PCIE<br>Graphics device should be Primary<br>Display.                             |
| Internal Graphics      | <i>Auto</i><br>Disabled<br>Enabled                                                                                         | Keep IGFX enabled based on the setup options.                                                              |
| PSMI Support           | <b>Disabled</b><br>Enabled                                                                                                 | PSMI Enable/Disable.                                                                                       |
| DVMT Pre-Allocated     | 0M<br><b>32M</b><br>64M<br>4M<br>8M<br>12M<br>16M<br>20M<br>24M<br>28M<br>32M F7<br>36M<br>40M<br>44M<br>48M<br>52M<br>56M | Select DVMT5.0 Pre-Allocated<br>(Fixed) Total Graphic Memory size<br>used by the Internal Graphics Device. |
| DVMT Total Gfx Mem     | 128M<br><b>256M</b><br>MAX                                                                                                 | Select DVMT5.0 Total Graphic<br>Memory size used by the Internal<br>Graphics Device.                       |
| LCD Control            |                                                                                                    | LCD Control                                                                                                |

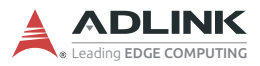

### LCD Control

| Feature                          | Options                                                                                                    | Description                                 |
|----------------------------------|----------------------------------------------------------------------------------------------------|---------------------------------------------|
| LCD Control                      |                                                                                                    |                                             |
| LVDS Control                     | Enabled<br><b>Disabled</b>                                                                                                    | Enable/Disable LVDS.                        |
| LVDS Panel Type                  | 640x480@60Hz 18bits Single<br>800x480@60Hz 18bits Single<br>800x600@60Hz 18bits Single<br><b>1024x768@60Hz 18bits Single</b><br>1280x1024@60Hz 24bits Dual<br>1366x768@60Hz 18bits Single<br>1440x900@60Hz 24bits Dual<br>1680x1050@60Hz 24bits Dual<br>1920x1080@60Hz 24bits Dual<br>1920x1200@60Hz 24bits Dual | Select LCD Panel<br>Type.                   |
| LVDS Brightness Control          | 255                                                                                                    | Adjust Brightness of LVDS (from 1~225).     |
| LVDS Back Light PWM<br>Frequency | <b>200 Hz</b><br>250 Hz<br>333 Hz<br>500 Hz<br>1K Hz<br>11.6K Hz<br>15.6K Hz<br>23.3K Hz                                                                                                    | Adjust LVDS Back<br>Light PWM<br>Frequency. |

| Feature                         | Options                            | Description                                                    |
|---------------------------------|------------------------------------|----------------------------------------------------------------|
| PEG Port Configuration          |                                    |                                                                |
| PEG 0:1:0                       | Not Present                        |                                                                |
| Enable Root Port                | Disabled<br>Enabled<br><i>Auto</i> | Enable or Disable the Root Port                                |
| Max Link Speed                  | Auto<br>Gen1<br>Gen2<br>Gen3       | Configure PEG [Bus, Dev, Fun] Max<br>Speed                     |
| PEG0 Hotplug                    | <b>Disabled</b><br>Enabled         | Enable or Disable PCI Express hot plugging.                    |
| Extra Bus Reserved              | 0                                  | Extra bus reserved (0-7) for bridges behind this Root Bridge   |
| Reserved Memory                 | 10                                 | Reserved Memory for this Root<br>Bridge.                       |
| Reserved I/O                    | 4                                  | Reserved I/O (4K/8K/12K/16K/20K)<br>Range for this Root Bridge |
| Detect Non-Compliance<br>Device | Disable<br><i>Enable</i>           | Detect Non-Compliance PCI Express<br>Device in PEG.            |

## A.5.2 PEG Port Configuration

## A.5.3 PCH-IO Configuration

| Feature                    | Options                    | Description                                        |
|----------------------------|----------------------------|----------------------------------------------------|
| PCH-IO Configuration       |                            |                                                    |
| PCI Express Configuration  |                            | PCI Express Configuration settings                 |
| SATA and RST Configuration |                            | SATA Device Options Settings                       |
| USB Configuration          |                            | USB Configuration settings                         |
| HD Audio Configuration     |                            | HD Audio Subsystem<br>Configuration Settings       |
| LAN1 Controller            | Disabled<br><i>Enabled</i> | Control the PCI Express Root Port.                 |
| LAN1 PXE OpROM             | <b>Disabled</b><br>Enabled | Enable or disable boot option for LAN1 Controller. |

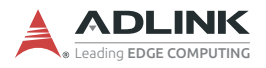

| Feature               | Options                                      | Description                                                                                  |
|-----------------------|----------------------------------------------|----------------------------------------------------------------------------------------------|
| LAN2 Controller       | Disabled<br><i>Enabled</i>                   | Control the PCI Express Root Port.                                                           |
| LAN2 PXE OpROM        | <b>Disabled</b><br>Enabled                   | Enable or disable boot option for LAN2 Controller.                                           |
| Restore AC Power Loss | Power On<br><i>Power Off</i><br>Last State   | Specify what state to go to when<br>power is re-applied after a power<br>failure (G3 state). |
| GPIO Group Control    | <b>Disabled</b><br>Enabled                   | Configure the digital GPIO pins.                                                             |
| GPIO 1 Control        | <i>Input</i><br>Output<br>High<br>Output Low | Configure Digital I/O Pin.                                                                   |
| GPIO 2 Control        | <i>Input</i><br>Output<br>High<br>Output Low | Configure Digital I/O Pin.                                                                   |
| GPIO 3 Control        | <i>Input</i><br>Output<br>High<br>Output Low | Configure Digital I/O Pin.                                                                   |
| GPIO 4 Control        | <i>Input</i><br>Output<br>High<br>Output Low | Configure Digital I/O Pin.                                                                   |
| GPIO 5 Control        | <i>Input</i><br>Output<br>High<br>Output Low | Configure Digital I/O Pin.                                                                   |
| GPIO 6 Control        | <i>Input</i><br>Output<br>High<br>Output Low | Configure Digital I/O Pin.                                                                   |
| GPIO 7 Control        | <i>Input</i><br>Output<br>High<br>Output Low | Configure Digital I/O Pin.                                                                   |

| Feature        | Options                                      | Description                |
|----------------|----------------------------------------------|----------------------------|
| GPIO 8 Control | <i>Input</i><br>Output<br>High<br>Output Low | Configure Digital I/O Pin. |

## A.5.3.1 PCI Express Configuration

| Feature                                | Options                                       | Description                                                                                                    |
|----------------------------------------|-----------------------------------------------|----------------------------------------------------------------------------------------------------|
| PCI Express Configuration              |                                               |                                                                                                    |
| PCIE Device Initial Delay              | 1                                             | The PCIE device initial delay mini second.                                                                               |
| PCI Express Root Port 5<br>(Mini-PCIe) |                                               |                                                                                                    |
| PCI Express Root Port 5<br>(Mini-PCIe) | Disabled<br><i>Enabled</i>                    | Control the PCI Express Root Port.                                                                                       |
| ASPM 5                                 | <i>Disabled</i><br>L0s<br>L1<br>L0sL1<br>Auto | Set the ASPM Level:<br>Force L0s – Force all links to L0s State<br>Auto – BIOS auto configure<br>Disable – Disables ASPM |
| PCIe Speed                             | Auto<br>Gen1<br>Gen2<br>Gen3                  | Configure PCIe Speed.                                                                                                    |
| PCI Express Root Port 11<br>(LAN1)     |                                               |                                                                                                    |
| PCI Express Root Port 12<br>(LAN2)     |                                               |                                                                                                    |

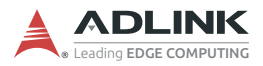

## A.5.3.2 SATA Configuration

| Feature             | Options                             | Description                              |
|---------------------|-------------------------------------|------------------------------------------|
| SATA Configuration  |                                     |                                          |
| SATA Controller(s)  | <i>Enabled</i><br>Disabled          | Enable/Disable SATA Device.              |
| SATA Mode Selection | <b>AHCI</b><br>Intel RST<br>Premium | Determines how SATA controllers operate. |
| Serial ATA Port 1   | Info only                           |                                          |
| Software Preserve   |                                     |                                          |
| Port 1              | Disabled<br><i>Enabled</i>          | Enable or Disable SATA Port.             |
| Serial ATA Port 2   | Info only                           |                                          |
| Software Preserve   |                                     |                                          |
| Port 2              | Disabled<br><i>Enabled</i>          | Enable or Disable SATA Port.             |
| Serial ATA Port 5   | Info only                           |                                          |
| Software Preserve   |                                     |                                          |
| Port 5              | Disabled<br><b>Enabled</b>          | Enable or Disable SATA Port.             |

## A.5.3.3 USB Configuration

| Feature              | Options                    | Description                                                                                                    |
|----------------------|----------------------------|----------------------------------------------------------------------------------------------------|
| USB Configuration    |                            |                                                                                                    |
| XHCI Compliance Mode | <i>Disabled</i><br>Enabled | Options to disable Compliance Mode.<br>Default is to disable Compliance Mode.<br>Change to enabled for Compliance Mode<br>testing. |
| USB12 Standby Power  | Disabled<br><i>Enabled</i> | Enable/Disable USB Standby Power.                                                                                                  |
| USB34 Standby Power  | Disabled<br><i>Enabled</i> | Enable/Disable USB Standby Power.                                                                                                  |
| USB78 Standby Power  | Disabled<br><i>Enabled</i> | Enable/Disable USB Standby Power.                                                                                                  |

## A.5.3.4 HD Audio Configuration

| Feature                | Options                    | Description                                                                                                    |
|------------------------|----------------------------|----------------------------------------------------------------------------------------------------|
| HD Audio Configuration |                            |                                                                                                    |
| HD Audio               | Disabled<br><i>Enabled</i> | Control Detection of the HD-Audio device.<br>Disabled = HAD will be unconditionally disabled.<br>Enabled = HAD will be unconditionally enabled. |

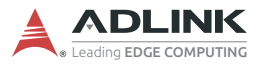

## A.6 Security

| Feature                | Options | Description                |
|------------------------|---------|----------------------------|
| Administrator Password |         | Set Administrator Password |
| User Password          |         | Set User Password          |
| Secure Boot menu       |         | Secure Boot configuration  |

### A.6.1 Secure Boot

| Feature                 | Options                    | Description                                                                                                    |
|-------------------------|----------------------------|----------------------------------------------------------------------------------------------------|
| System Mode             |                            |                                                                                                    |
| Secure Boot             | <i>Disabled</i><br>Enabled | Secure Boot feature is Active if Secure<br>Boot is Enabled,Platform Key(PK) is<br>enrolled and the System is in User<br>mode.The mode change requires a<br>platform reset |
| Secure Boot Mode        | Standard<br><i>Custom</i>  | In Custom mode, Secure Boot Policy<br>variables can be configured by a<br>physically present user without full<br>authentication                                          |
| Restore Factory<br>Keys | Yes<br>No                  | Force System to User Mode. Install factory default Secure Boot key databases.                                                                                             |
| Reset to Setup<br>Mode  | Yes<br>No                  | Delete all Secure key databases from NVRAM.                                                                                                    |
| Key Management          |                            | Enables expert users to modify Secure<br>Boot Policy variables without full<br>authentication                                                                             |

### A.6.1.1 Key Management

| Feature                  | Options                  | Description                                                                                              |
|--------------------------|--------------------------|----------------------------------------------------------------------------------------------------|
| Vendor Keys              | Modified                 |                                                                                                    |
| Factory Key<br>Provision | <i>Disable</i><br>Enable | Install factory default Secure Boot keys after the platform reset and while the System is in Setup mode. |

| Feature                         | Options                     | Description                                                                                                    |
|---------------------------------|-----------------------------|----------------------------------------------------------------------------------------------------|
| Restore Factory<br>Keys         | Yes<br>No                   | Force System to User Mode. Install factory default Secure Boot key databases                                                                                                    |
| Reset to Setup<br>Mode          | Yes<br>No                   | Delete all Secure key databases from NVRAM.                                                                                                    |
| Export Secure Boot<br>variables | Yes<br>No                   | Copy NVRAM content of Secure Boot variables to files in a root folder on a file system device.                                                                                                |
| Enroll Efi Image                | Yes<br>No                   | Allow the image to run in Secure Boot<br>mode. Enroll SHA256 Hash certificate<br>of a PE image into Authorized<br>Signature Database (db).                                                    |
| Device Guard Ready              |                             |                                                                                                    |
| Remove "UEFI CA"<br>from DB     | Yes<br>No                   | Device Guard ready system must not list<br>'Microsoft UEFI CA' Certificate in<br>Authorized Signature database (db).                                                                          |
| Restore DB defaults             | Yes<br>No                   | Restore DB variable to factory defaults.                                                                                                    |
| Secure Boot variable            | Size   Keys  <br>Key Source |                                                                                                    |
| Platform Key (PA)               | 0      0   No<br>Keys       | Enroll Factory Defaults or load<br>certificates from a file:                                                                                                    |
| Key Exchange Keys               | 0   0   No<br>Keys          | EFI_SIGNATURE _LIST<br>EFI_CERT_X509 (DER)<br>EFI_CERT_RSA2048 (bin)<br>EFI_CERT_SHAXXX<br>Authenticated UEFI Variables<br>EFI PE/COFF Image (SHA256)<br>Key Source: Factory, External, Mixed |
| Authorized<br>Signatures        | 0   0   No<br>Keys          |                                                                                                    |
| Forbidden<br>Signatures         | 0   0   No<br>Keys          |                                                                                                    |
| Authorized<br>TimeStamps        | 0      0   No<br>Keys       |                                                                                                    |
| OsRecovery<br>Signatures        | 0      0   No<br>Keys       |                                                                                                    |

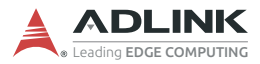

## A.7 Boot

| Feature                     | Options                    | Description                                                                                           |
|-----------------------------|----------------------------|----------------------------------------------------------------------------------------------------|
| Boot Configuration          |                            |                                                                                                    |
| Setup Prompt Timeout        | 1                          | Number of seconds to wait<br>for setup activation key.<br>65535 (0xFFFF) means<br>indefinite waiting. |
| Bootup NumLock State        | <b>On</b><br>Off           | Select the keyboard<br>NumLock state.                                                                 |
| Quiet Boot                  | Disabled<br><i>Enabled</i> | Enable or disables Quiet<br>Boot option.                                                              |
| Support Native Resolution   | Disabled<br><i>Enabled</i> | Enable or disable Support Native Resolution.                                                          |
| Driver Option Priorities    |                            |                                                                                                    |
| Boot Mode                   | LEGACY<br><b>UEFI</b>      | Automatically set CSM's<br>item so LEGACY or UEFI.                                                    |
| FIXED BOOT ORDER Priorities |                            |                                                                                                    |
| Boot Option #1              | Hard Disk                  | Set the system boot order                                                                             |
| Boot Option #2              | CD/DVD                     | Set the system boot order                                                                             |
| Boot Option #3              | USB Hard Disk              | Set the system boot order                                                                             |
| Boot Option #4              | USB CD/DVD                 | Set the system boot order                                                                             |
| Boot Option #5              | USB Key                    | Set the system boot order                                                                             |
| Boot Option #6              | USB Floppy                 | Set the system boot order                                                                             |
| Boot Option #7              | Network                    | Set the system boot order                                                                             |

## A.8 Save & Exit

| Feature                                       | Options   | Description                                                                                              |
|-----------------------------------------------|-----------|----------------------------------------------------------------------------------------------------|
| Save Options                                  |           |                                                                                                    |
| Save Changes and Exit                         | Yes<br>No | Exit system setup after saving the changes.                                                              |
| Discard Changes<br>and Exit                   | Yes<br>No | Exit system setup without saving any changes.                                                            |
| Save Changes and Reset                        | Yes<br>No | Reset the system after saving the changes.                                                               |
| Default Options                               |           |                                                                                                    |
| Restore Defaults                              | Yes<br>No | Restore/Load Default values for all the setup options.                                                   |
| Boot Override                                 |           |                                                                                                    |
| Launch EFI Shell<br>from filesystem<br>device |           | Attempts to Launch EFI Shell<br>application (Shell.efi) from one of the<br>available filesystem devices. |

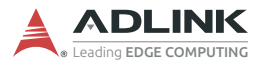

This page intentionally left blank.

# **Important Safety Instructions**

For user safety, please read and follow all instructions, Warnings, Cautions, and Notes marked in this manual and on the associated device before handling/operating the device, to avoid injury or damage.

- ▶ Read these safety instructions carefully.
- ► Keep the User's Manual for future reference.
- Read the Specifications section of this manual for detailed information on the recommended operating environment.
- ► The device can be operated at an ambient temperature of 45°C with DC input, and 35°C with adapter input.
- It is recommended that the device be installed in Information Technology Rooms that are in accordance with Article 645 of the National Electrical Code and NFPA 75.
- ▶ To avoid electrical shock and/or damage to device:
  - ▷ Keep device away from water or liquid sources.
  - ▷ Keep device away from high heat or humidity.
  - Keep device properly ventilated (do not block or cover ventilation openings).
  - Always use recommended voltage and power source settings.
  - Always install and operate device near an easily accessible electrical outlet.
  - Secure the power cord (do not place any object on/over the power cord).
  - Only install/attach and operate device on stable surfaces and/or recommended mountings.
  - The power cord must be connected to a socket or outlet with a ground connection.
- If the device will not be used for long periods of time, turn off and unplug from its power source.
- Never attempt to repair the device, which should only be serviced by qualified technical personnel using suitable tools.

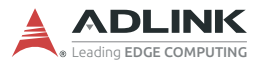

 A Lithium-type battery may be provided for uninterrupted backup or emergency power.

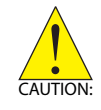

Risk of explosion if battery is replaced with one of an incorrect type; please dispose of used batteries appropriately.

- This equipment is not suitable for use in locations where children are likely to be present.
- The device must be serviced by authorized technicians when:
  - > The power cord or plug is damaged
  - Liquid has entered the device interior
  - The device has been exposed to high humidity and/or moisture
  - The device is not functioning or does not function according to the User's Manual
  - The device has been dropped and/or damaged and/or shows obvious signs of breakage
- Disconnect the power supply cord before loosening the thumbscrews and always fasten the thumbscrews with a screwdriver before starting the system up
- It is recommended that the device be installed only in a server room or computer room where access is:
  - Restricted to qualified service personnel or users familiar with restrictions applied to the location, reasons therefor, and any precautions required
  - Only afforded by the use of a tool or lock and key, or other means of security, and controlled by the authority responsible for the location

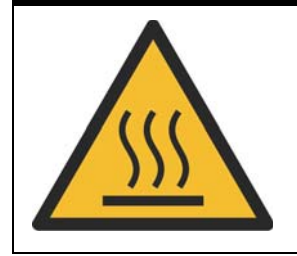

### **BURN HAZARD**

Hot surface! Do not touch! Touching this surface could result in bodily injury. To reduce risk, allow the surface to cool before touching.

# Consignes de Sécurité Importante

S'il vous plaît prêter attention stricte à tous les avertissements et mises en garde figurant sur l'appareil, pour éviter des blessures ou des dommages.

- ▶ Lisez attentivement ces consignes de sécurité.
- Conservez le manuel de l'utilisateur pour pouvoir le consulter ultérieurement.
- Lisez la section Spécifications de ce manuel pour des informations détaillées sur l'environnement d'exploitation recommandé.
- L'appareil peut être utilisé à une température ambiante de 45°C avec entrée CC pour les série MVP-61; 35°C avec entrée adaptateur pour la série MVP-61.
- Il est recommandé d'installer l'appareil dans des salles de technologie de l'information conformes à l'article 645 du National Electrical Code et à la NFPA 75.
- Pour éviter les chocs électriques et/ou d'endommager l'appareil:
  - Tenez l'appareil à l'écart de toute source d'eau ou de liquide.
  - Tenez l'appareil à l'écart d'une forte chaleur ou d'une humidité élevée.
  - Maintenez l'appareil correctement ventilé (n'obstruer ou ne couvrez pas les ouvertures de ventilation).
  - Utilisez toujours les réglages de tension et de source d'alimentation recommandés.
  - Installez et utilisez toujours l'appareil près d'une prise de courant facilement accessible.
  - Fixez le cordon d'alimentation (ne placez aucun objet sur le cordon d'alimentation).
  - Installez/fixez et utilisez l'appareil uniquement sur des surfaces stables et/ou sur les fixations recommandées.
  - Le cordon d'alimentation doit être connecté à une prise ou à une prise de courant avec mise à la terre.

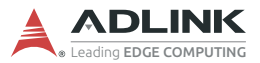

- Si l'appareil ne doit pas être utilisé pendant de longues périodes, éteignez-le et débranchez-le de sa source d'alimentation
- N'essayez jamais de réparer l'appareil, qui ne doit être réparé que par un personnel technique qualifié à l'aide d'outils appropriés
- Une batterie de type Lithium peut être fournie pour une alimentation de secours ininterrompue ou d'urgence.

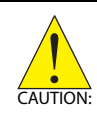

ATTENTION: Risque d'explosion si la pile est remplacée par une autre de type incorrect. Veuillez jeter les piles usagées de façon appropriée.

- Cet équipement ne convient pas à une utilisation dans des lieux pouvant accueillir des enfants.
- L'appareil doit être entretenu par des techniciens agrees lorsque:
- Le cordon d'alimentation ou la prise est endommagé(e)
- ▶ Un liquide a pénétré à l'intérieur de l'appareil.
- L'appareil a été exposé à une forte humidité et/ou de la buée.
- L'appareil ne fonctionne pas ou ne fonctionne pas selon le manuel de l'utilisateur.
- L'appareil est tombé et/ou a été endommagé et/ou présente des signes évidents de dommage.
- Débranchez le cordon d'alimentation avant de desserrer les vis à oreilles et serrez toujours les vis à oreilles avec un tournevis avant de mettre le système en marche.
- Il est recommandé d'installer l'appareil uniquement dans une salle de serveurs ou une salle informatique où l'accès est:
  - Réservé au personnel de service qualifié ou aux utilisateurs familiarisés avec les restrictions appliquées à l'emplacement, aux raisons de ces restrictions et toutes les précautions requises
  - Uniquement autorisé par l'utilisation d'un outil, d'une serrure et d'une clé, ou d'un autre moyen de sécurité, et contrôlé par l'autorité responsable de l'emplacement.

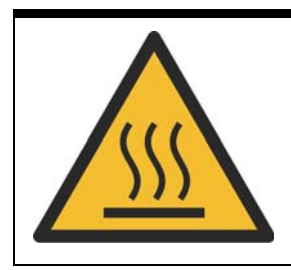

### RISQUE DE BRÛLURES

**Partie chaude!** Ne touchez pas cette surface, cela pourrait entraîner des blessures. Pour éviter tout danger, laissez la surface refroidir avant de la toucher.

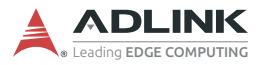

This page intentionally left blank.

# **Getting Service**

#### Ask an Expert: http://askanexpert.adlinktech.com

#### ADLINK Technology, Inc.

9F, No.166 Jian Yi Road, Zhonghe District New Taipei City 235, Taiwan Tel: +886-2-8226-5877 Fax: +886-2-8226-5717 Email: service@adlinktech.com

#### Ampro ADLINK Technology, Inc.

5215 Hellyer Avenue, #110 San Jose, CA 95138, USA Tel: +1-408-360-0200 Toll Free: +1-800-966-5200 (USA only) Fax: +1-408-360-0222 Email: info@adlinktech.com

#### ADLINK Technology (China) Co., Ltd.

300 Fang Chun Rd., Zhangjiang Hi-Tech Park Pudong New Area, Shanghai, 201203 China Tel: +86-21-5132-8988 Fax: +86-21-5132-3588 Email: market@adlinktech.com

### **ADLINK Technology GmbH**

Hans-Thoma-Straße 11 D-68163 Mannheim, Germany Tel: +49-621-43214-0 Fax: +49-621 43214-30 Email: emea@adlinktech.com

Please visit the Contact page at www.adlinktech.com for information on how to contact the ADLINK regional office nearest you: